参考資料

# 土地適性評価プログラム 利用マニュアル

# 初級編 verO.4 (案)

# 2014年5月

国土技術政策総合研究所

#### はじめに

土地適性評価とは、 任意の土地(場所)について、その土地が本来どういう種類の利用にどの 程度適しているのかを、客観的かつ定量的に示すための技術です。ここでは、主として都市の集 約化(コンパクトな都市づくり)という我が国都市計画の共通的課題への対応に活用することを意 図して、評価手法を設計しています。

都市の集約化においては、市街地の形態と都市機能の配置を再編成し、多様な都市住民、す なわち自家用自動車を利用しない人々を含めて生活利便性の高い都市構造を追求するとともに、 自然環境の保全・再生や農業生産性の確保にも積極的に配慮し、さらに産業・物流機能と居住機 能の調和・両立にも配慮して、土地利用を再構成する観点が重要です。そして、それを実現する にあたっては、総論だけではなく、具体的な土地(場所)に対してあるべき方向性を明確に指し示 す「即地的な対応」を行うことを避けて通ることはできません。

土地適性評価は、その土地(場所)が有する立地特性を多様な観点からの指標群によって多角 的に計測し、さらにそれらを総合評価することによって、土地利用の大類型(居住系、集客系、産 業・物流系、農業系、自然系の5類型)ごとに各々の適性値を求め、その土地(場所)の現況と将 来の方向性に示唆を与える客観的な評価を示そうとするものです。用いる指標群には、地形条件、 災害危険度、インフラの整備状況、公共交通や生活サービス施設の利用しやすさ、周辺の土地 利用といった観点を具体化したものが含まれます。

都市の集約化に向けた土地利用の再編成には居住を誘導しないこととする地域の開発の抑制 や、公共施設の集約・再配置など、当事者の賛同を得にくい厳しい行政判断を必要とする場合が あります。その点において、土地適性評価の技術を都市計画に活用する意義は、土地利用の現 状を即地的・定量的に評価できる手法を持つこととともに、いわゆる痛みを伴う判断であっても必 要な場合には行政が踏み出すことができるように、客観性のある根拠資料を作成できるようにす ることです。

この土地適性評価プログラムは、現状の土地利用を客観的に評価し、都市構造の再編成を図 ろうとする地方公共団体の都市計画行政を支援するため、土地適性評価を実施できる実務環境 を構築するために、国土技術政策総合研究所が開発したものです。大きな特徴は、ユーザー・イ ンターフェイスを工夫したことにより、GIS(地理情報システム)に関する専門知識を持たない利用 者であっても、複雑な土地適性評価の入力・演算プロセスを、指示手順に従って容易に実行でき るようにしていることです。

平成26年8月に施行された都市再生特別措置法の改正では、コンパクトな都市づくりを推進す るため、市町村が立地適正化計画において都市機能誘導区域及び居住誘導区域を定めて施策 を講じる制度が創設されました。土地適性評価の各指標及び結果は、立地適正化計画において これらの区域を即地的に定めるに当たっての基礎資料としても活用が期待されます。

# 土地適性評価プログラム利用マニュアル

目次

| まず、このページをお読みください                | 97  |
|---------------------------------|-----|
| ~プログラムのインストール、使用するPCに関する注意事項~   |     |
| (1) プログラムのインストールについて            | 97  |
| (2) プログラムの実行に必要な PC のスペック等について  | 97  |
| 第1章 土地適性評価プログラムのあらまし            | 98  |
| 1-1 土地適性評価・土地適性評価プログラムとは        | 98  |
| 1-2 土地適性評価プログラムにより得られる成果品       | 98  |
| 1-3 土地適性評価プログラムの機能の概要           | 100 |
| 1-4 土地適性評価プログラムの成果品の利用方法と留意事項   | 101 |
| 1-5 土地適性評価プログラムの利用の流れ           | 102 |
| 第2章 プログラムのインストール                | 103 |
| コラム <技術的解説>                     | 104 |
| ▼10m メッシュ、100m メッシュ             | 104 |
| ▼地図データのフォーマット(形式)と土地適性評価プログラムにお | 105 |
| ける利用方法                          |     |
| ▼緯度経度座標と平面直角座標                  | 105 |
| ▼日本測地系と世界測地系                    | 106 |
| ▼PC内でのデータの格納場所                  | 106 |
| 第3章 データの入手                      | 107 |
| 3-1 土地利用現況図                     | 107 |
| 3-2 道路ネットワークデータ(DRM)            | 108 |
| 3-3 基盤地図情報(標高データ)               | 109 |
| 3-4 基盤地図情報(背景地図)                | 109 |
| 3-5 国土数值情報                      | 114 |
| 3-6 国勢調査の 500m メッシュ人口           | 115 |
| 第4章 土地適性評価プログラムの実行              | 117 |
| 4-1 最初の土地適性評価プログラムの起動           | 117 |
| 4-2 ワークフローシート                   | 118 |
| 4-3 ステップ1 [共通システム設定]            | 119 |
| 4-4 ステップ2 [マスターテーブルの作成]         | 120 |
| (1) 計算対象テーブル                    | 120 |
| (2) 土地利用基礎類型テーブル                | 120 |

| (3)   | 土地利用現況調査テーブル                       | 121 |
|-------|------------------------------------|-----|
| (4)   | 用途地域テーブル、農用地区域テーブル、保安林テーブル、自然公園    | 121 |
|       | 地域テーブル                             |     |
| (5)   | 道路種別テーブル、道路幅員テーブル、道路車線数テーブル        | 121 |
| (6)   | 利用施設テーブル、浸水想定区域、土砂災害危険区域           | 121 |
| 4 - 5 | ステップ3[データインポート処理]                  | 122 |
| (1)   | 10m メッシュ図形、100m メッシュ図形             | 122 |
| (2)   | 土地利用現況調査                           | 122 |
| (3)   | 土地利用を基礎類型で細分類、土地利用から公園を取り出し        | 122 |
| (4)   | 用途地域、農業地域、森林地域、自然公園地域              | 122 |
| (5)   | デジタル道路地図                           | 123 |
| (6)   | 街区ポリゴン(幅員約 6m 以上)                  | 123 |
| (7)   | ①病院・小学校・消防署、②バス停の位置・名称             | 123 |
| (8)   | データ①、②の結合(マージ)                     | 123 |
| (9)   | 鉄道駅の位置・乗降客数、まちの中心、鉄道路線リンク・時間・頻度、   | 124 |
|       | バス路線リンク・時間・頻度                      |     |
| (1(   | )) 標高(基盤地図情報)、浸水想定区域、土砂災害危険区域、背景地図 | 126 |
|       | (基盤地図情報)                           |     |
| (11   | ) 国勢調査                             | 126 |
| 4 - 6 | ステップ4 [空間計測の計算]                    | 127 |
| (1)   | 土地利用類型メッシュ                         | 127 |
| (2)   | 同種土地利用の集積度                         | 127 |
| (3)   | 同種土地利用の集団性                         | 128 |
| (4)   | 隣接土地利用の親和度                         | 128 |
| (5)   | 用途地域メッシュ                           | 128 |
| (6)   | 公園に該当                              | 128 |
| (7)   | 農用地区域に該当                           | 129 |
| (8)   | 保安林に該当                             | 129 |
| (9)   | 公園に該当                              | 129 |
| (1(   | <ul> <li>国・県道との距離</li> </ul>       | 129 |
| (11   | <b>)</b> 2 車線以上との距離                | 129 |
| (12   | 2) 幅員約 6m 以上との距離                   | 129 |
| (13   | 3) 何らかの道路との距離                      | 130 |
| (14   | 4) 街区ポリゴン(幅員約 6m 以上)               | 130 |
| (15)  | 5) 幅員約 6m 以上街区の集積地区                | 130 |
| (16   | 3) 病院までの所要時間                       | 130 |

| (17)  | まちの中心までの所有時間                        | 130 |
|-------|-------------------------------------|-----|
| (18)  | 小学校までの距離                            | 131 |
| (19)  | 消防署までの距離                            | 131 |
| (20)  | 鉄道駅までの距離                            | 131 |
| (21)  | 鉄道駅利便性(駅までの距離と乗降客数)                 | 131 |
| (22)  | 公共交通に乗車までの所要時間                      | 131 |
| (23)  | 地形勾配                                | 131 |
| (24)  | 見られる斜面緑地                            | 132 |
| (25)  | 浸水想定区域に該当                           | 132 |
| (26)  | 土砂災害危険区域に該当                         | 132 |
| 4 - 7 | ステップ 5 [点数化演算]                      | 132 |
| 4 - 8 | ステップ6 [適性評価値の算出]                    | 133 |
| (1)   | 10m メッシュ単位の適性評価値の算出                 | 133 |
| (2)   | 街区単位の適性評価値の算出                       | 133 |
| (3)   | 土地利用現況と評価値の比較                       | 134 |
| 4 - 9 | ステップ7[マップ作成(PDF)、shape ファイル出力、人口集計] | 134 |
| (1)   | 点数や適性値等のマップ作成                       | 134 |
| (2)   | シェープファイルの出力                         | 135 |
| (3)   | 人口集計                                | 135 |
|       |                                     |     |

| 別表1  | 土地適性評価プログラム「ワークフロー」シート           | 136 |
|------|----------------------------------|-----|
| 別表2  | 適性評価値(100 点満点)の算出の考え方            | 137 |
| 別表 3 | 変数名と点数・評価値の名称(マップに表示されるラベル)[デフォル | 138 |

ト値]

※本マニュアルで説明している外部のウェブサイト、データ、ソフトウェアについては、 2014年5月現在のものを使用しています。

# まず、このページをお読みください。 ~プログラムのインストール、使用するPCに関する注意事項~

このページには、土地適性評価プログラムを利用するにあたり、特に注意いただきたい、 ①プログラムのインストールに関する事項、②プログラムの実行に必要なPCのスペック等 について記載しています。必ず、最初にお読みください。

#### (1) プログラムのインストールについて

土地適性評価プログラムでは、国土技術政策総合研究所が開発した「**土地適性評価プログラム**」 のほかに、データベースソフトの「**SQL Server2008 R2**」と GIS(地理情報システム)ソフトの

「QGIS 2.0 (Dufour)」を利用します。この2つのソフトには、より新しいバージョンが存在しますが、土地適性評価プログラムを利用するには、上記の2つのバージョンのソフトであることが必要です。他のバージョンのソフトでは作動しません。また、土地適性評価プログラムをインストールする前に、この2つのソフトがインストールされている必要があります。

このため、必ず、土地適性評価プログラムに添付されている SQL Server2008 R2 のインストー ラーと QGIS のインストーラーを実行して、正しいバージョンのソフトを PC にインストールし てください。その次に、土地適性評価プログラムのインストーラーを実行して、土地適性評価プ ログラムをインストールしてください。

なお、SQL Server と QGIS(旧名は QuantumGIS)の上記以外のバージョンが既にインスト ールされているときは、そのプログラムを削除(アンインストール)してから、上記のバージョ ンをインストールしてください。

プログラムのインストール方法の詳細は、第2章をご覧ください。

#### (2) プログラムの実行に必要な P C のスペック 等について

必要なOSはWindows7の64ビット版です。事前にインターネットにアクセスできるように 設定を行ってください。

また、次のソフトウェアがインストールされていることが必要です。

・エクセル 2007 以降

・インタネットエクスプローラー9以降

・Acrobat Reader 9、10、11 のいずれか

対象地域を広くしたい場合には、処理時間が数日に及ぶこともありますので、できるだけ最新 のデスクトップ型のPCを使用してください。

また、土地適性評価プログラムで作成するデータを保存するため、PC上に専用のフォルダを作成してください。フォルダ名は任意です。

### 第1章 土地適性評価プログラムのあらまし

#### 1-1 土地適性評価・土地適性評価プログラムとは

土地適性評価とは、任意の土地(場所)について、その土地が本来どういう種類の利用にどの 程度適しているかを、客観的かつ定量的に示すための技術です。

具体化的には、ある地域について、約 10m 四方のメッシュに区切り、傾斜度、現況土地利用、 小学校・病院等の公共施設の分布、公共交通サービスの状況等の客観的なデータに基づいて住宅、 集客施設等の土地利用の目的に応じた評価点数を求め、その土地の利用目的に応じた評価を行う ものです。

このような、客観的かつ定量的なデータを得るためには、地形、土地利用、法規制区域、災害 ハザードマップ、道路や公共交通のネットワークなどの多くの地理データを利用し、各種の演算 を行う必要があります。また、評価点数をマップ化するなど分かりやすく表現することも必要で す。この土地適性評価プログラムは、各種のデータを取り込み、各メッシュの評価点数を算出す るとともに、評価点数をマップ化するツールであり、市町村等が土地適性評価を容易に行えるよ うに開発されたものです。

土地適性評価が開発された背景・目的などの詳細については、本マニュアル冒頭の「はじめに」 をご覧下さい。

#### 1-2 土地適性評価プログラムにより得られる成果品

土地適性評価プログラムを利用することにより、次の成果品を作成することができます。

- ① 対象地域内の 10mメッシュごとの傾斜度、道路近接性、隣接用途親和度などのその土地の 客観的な状況を示す様々な項目を点数で示したデータ。
- ② 公共交通サービス(鉄道、バス)を利用した所要時間を計算するための公共交通ネットワ ークデータ及び対象地域内の100mメッシュからまちの中心や病院等までの所要時間。また、 その所要時間から計算される、地域の公共交通サービスの利便性の水準を示すアクセシビリ ティ指標。
- ③ これらのデータを用いて算出される、居住系、集客系、産業・物流系、農業系、自然系の 各土地利用に対する適性評価値。
- ④ 以上のデータを表現するマップ。
- ⑤ 土地利用現況と各土地利用に対する適性値を比較したマップ。
- ⑥ 土地適性値やアクセシビリティ指標による地域の人口集計値。

次ページの図は、10m メッシュの適性値マップ、100m メッシュの病院からの所要時間マップ の例です。

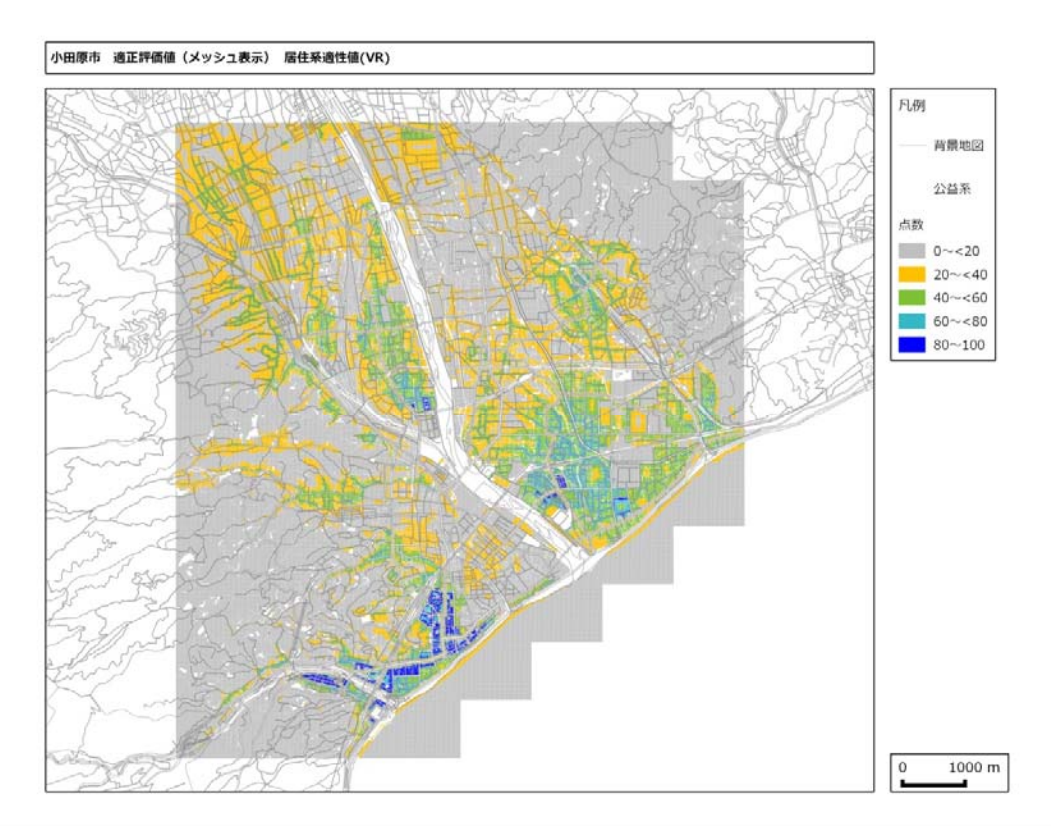

図 10m メッシュ単位の居住系適性評価値の計算例

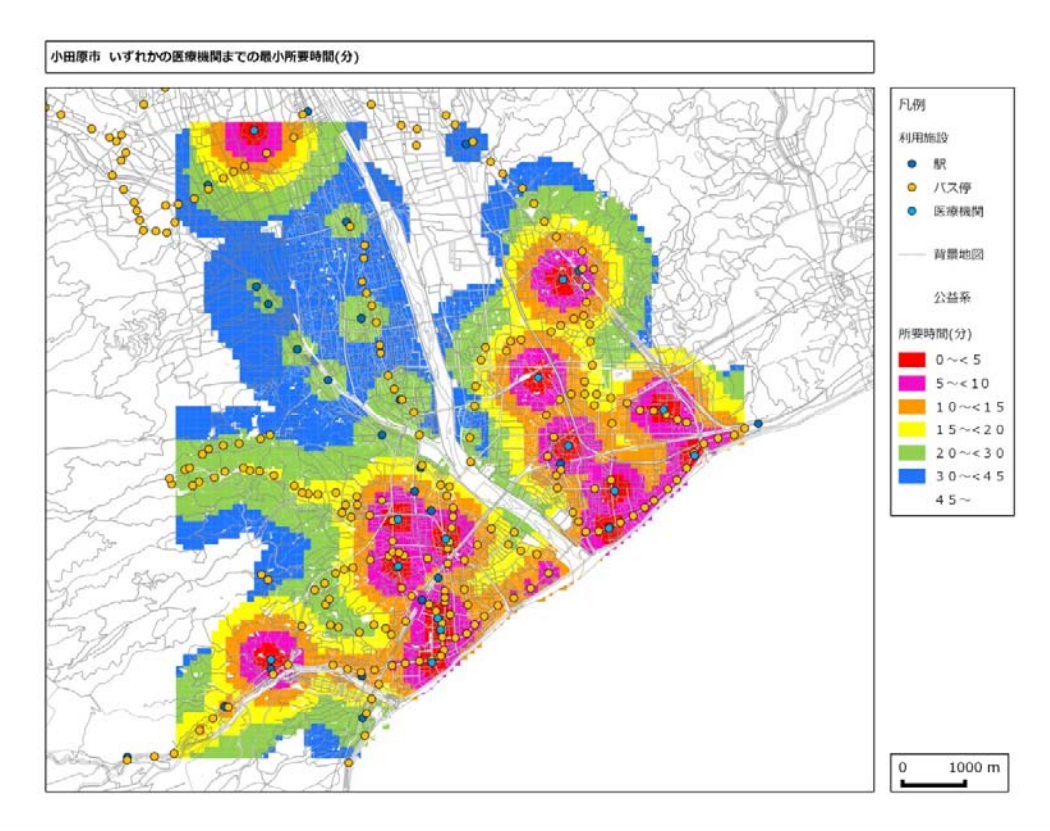

図 100m メッシュ単位のいずれかの病院までの所要時間の計算例

#### 1-3 土地適性評価プログラムの機能の概要

1-2で示した成果物を作成するためには、データ入力、データ処理等の作業を手順を追って 進めていくことが必要です。土地適性評価プログラムは、エクセルの「ワークフロー」シートに その手順を示しており、必要なパラメータ(計算条件を指示する数値やファイル名など)を入力 しながら、「ワークフロー」シート上のボタンを順にクリックすることにより、計算が進められる ようになっています。

# 土地適性評価プログラムでは、常に作業の手順を示すエクセルの「ワークフロー」シートを 表示させておき、その指示に従って作業を進めます。

土地適性評価プログラムでは、標高データ、道路データ、土地利用現況データなどの元データ から、傾斜度、道路近接性、隣接用途親和度などの様々な項目について 0~100 の点数を計算し ます。また、これらの点数から居住系等の各土地利用に対する適性値を計算します。これらの計 算を行う計算式は、あらかじめデフォルトの式が入力されていますので、ユーザーが入力する必 要はありません。

一方、対象都市名、対象地域の範囲<sup>1</sup>、元データのファイル名、公共交通サービスネットワーク データ、病院の位置データなどはユーザが指定する必要がありますので、エクセルのシートに示 された指示に従って、入力してください。バス路線の変更や増便、病院の立地の変更などの条件 を変えることにより、政策の効果をシミュレーションすることができます。

また、発展的な利用方法として、点数化や適性値の計算式を変更することも可能です。

土地適性評価プログラムでは、ユーザーが点数化や適性値の計算式を変更して、シミュ レーション計算を行うことが可能です。ただし、そのためには、計算式の変更のほか使用 するデータベース上のテーブル名を変更する必要があります。

本マニュアルは初級編ですので、この変更に必要なテーブル名リストなどの情報は掲載 されていません。

<sup>&</sup>lt;sup>1</sup>対象範囲は3次メッシュ(1km メッシュ)単位で指定します。

#### 1-4 土地適性評価プログラムの成果品の利用方法と留意事項

土地適性評価プログラムを利用することにより、都市内の各地域がどのような土地利用に適性 があるのかを判断する材料が得られ、今後の土地利用の方向性を検討する上での客観的な資料と なります。また、公共交通サービスの水準や病院等の施設の立地を変更した場合のシミュレーシ ョンを行うことにより、これらの都市政策に関する施策を検討する資料となります。

人口減少や災害への対応を考えると、今後の土地利用の再編や交通施策、施設配置の計画・誘 導は各都市において大きな課題となっています。土地適性評価プログラムの成果品がこれらの検 討に活用されることが期待されます。

土地適性評価プログラムでは、都市内を 10m メッシュに分割して各種のデータを作成・利用し、 指標を計算していますが、元データの位置精度は様々であり 10m メッシュレベルで見ると誤差が 生じますので、それぞれの 10m メッシュの値が正確に計算されているものではありません。この ため、ピンポイントの地点の評価に利用することはできません。あくまでも都市内の各地域の傾 向をつかむものとして解釈する必要があります。

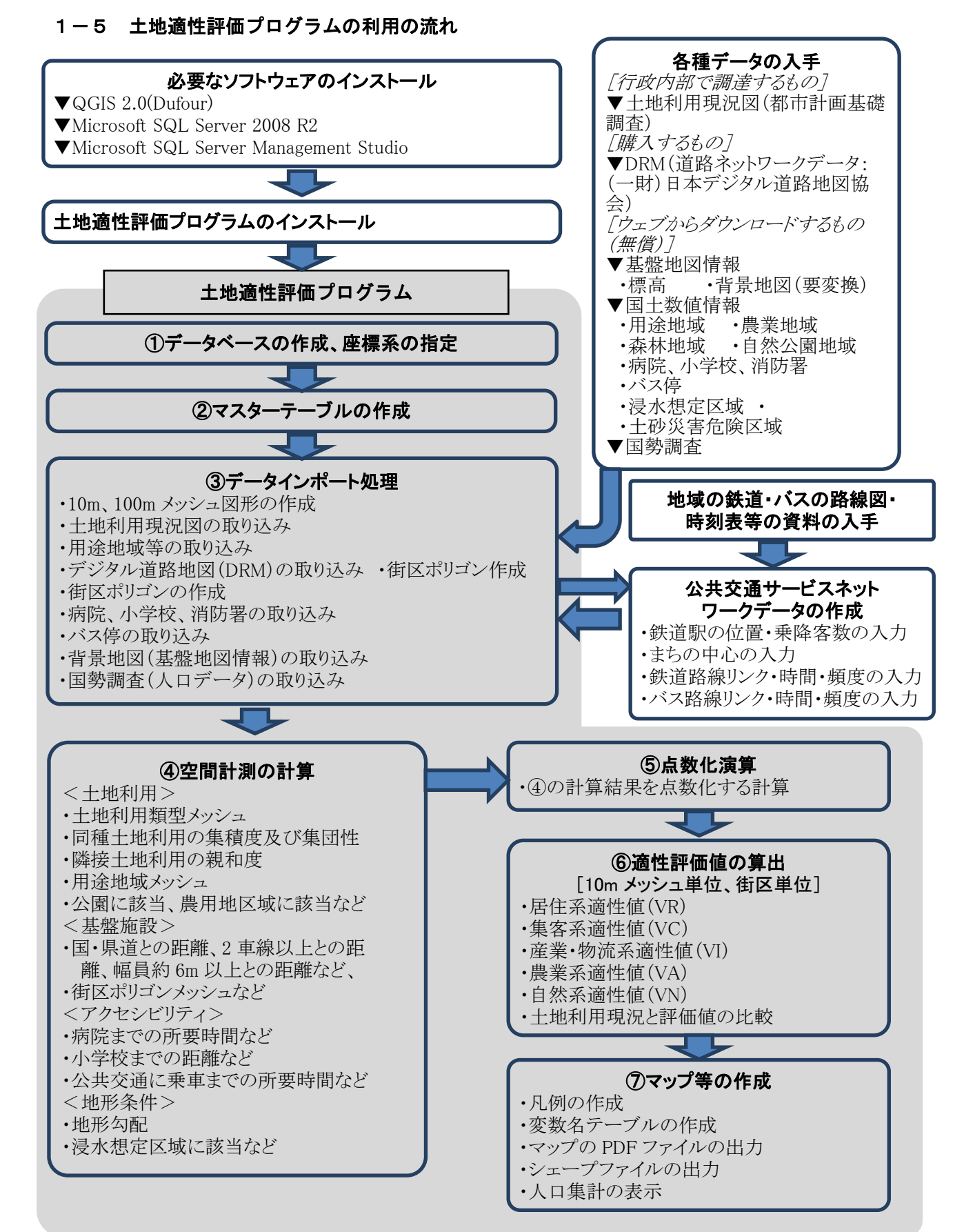

- 102 -

# 第2章 プログラムのインストール

ここでは、配布したインストーラを利用して、QGIS 2.0、SQL Server 2008 R2、SQL Server Management Studio 及び土地適性評価プログラムをインストールする方法を示します。 かならず、土地適性評価プログラムをインストールする前に QGIS と SQL Server をインストー ルしてください。また、土地適性評価プログラムで利用できる QGIS と SQL Server のバージョ ンは、QGIS 2.0、SQL Server 2008 R2 に限られていますので、必ず、このバージョンをインス トールしてください。

- ① 配布した土地適性評価プログラム CD の「インストーラ」フォルダを、PCの適当な場所に コピーします。
- ② PC上の「インストーラ」フォルダ内の「QGIS 2.0 Dufour」フォルダ内の
   QGIS-OSGeo4W-2.0.1-3-Setup-x86\_64.exe をダブルクリックして、QGIS 2.0 をインストールします。
- ③ PC上の「インストーラ」フォルダ内の「SQL Server 2008 R2」フォルダ内の
   SQLEXPR\_x64\_JPN.exe をダブルクリックして、SQL Server 2008 R2 をインストールします。
- ④ PC 上の「インストーラ」フォルダ内の「SQL Server 2008 R2」フォルダ内の
   SQLManagementStudio\_x64\_JPN.exe をダブルクリックして、SQL Server Management
   Studio をインストールします。
- ⑤ PC上の「インストーラ」フォルダ内の「土地適性評価プログラム」フォルダ内の setup.exe をダブルクリックして、土地適性評価プログラムをインストールします。インストールすると デスクトップ上に土地適性評価プログラムのアイコンができます。(エクセルのバージョンによ り、アイコンの画像が異なります。)

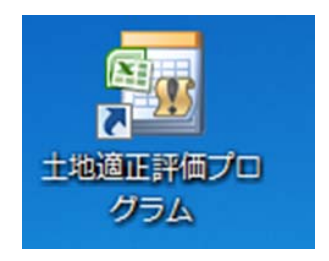

#### <技術的解説>

ここでは、土地適性評価プログラムを利用するにあたり、理解しておいていただきたい技術的 な事項について解説します。

#### ▼10m メッシュ、100m メッシュ

地域を区分するメッシュ(地域メッシュ)は、緯線・経線によって囲まれたほぼ長方形の区画 です。経度(東西方向)1度、緯度(南北方向)40分の範囲を1次メッシュといいます。メッシ ュのコード番号はメッシュの南西隅の「緯度×3/2」(2桁)+「経度-100」(2桁)の4桁の数 値とされています。下図の東京都や神奈川県の一部を含む1次メッシュは、南西隅が北緯35度 20分、東経139度なので、35.333×3/2=53、139-100=39から「5339」となります。

1次メッシュを縦横 8 等分したものを 2 次メッシュ(約 10km 四方)、 2 次メッシュを縦横 10 等分したものを 3 次メッシュ(約 1km 四方)といいます。 3 次メッシュは 1km メッシュとも呼 ばれます。メッシュのコード番号は、1 次メッシュのコード番号に、メッシュを分割するごとに、 縦方向の番号と横方向の番号を付け足していきます。 2 次メッシュは 6 桁、 3 次メッシュは 8 桁 になります。下図の右下の 3 次メッシュの番号は 53393393となります。 3 次メッシュまでは JIS で定められています。

土地適性評価プログラムでは、3次メッシュをさらに縦横10等分したものを100mメッシュ、 100mメッシュをさらに縦横に10等分したものを10mメッシュとします。コード番号は同様に、 100mメッシュは3次メッシュに2桁付け足した10桁の数値、10mメッシュは100mメッシュ に2桁付け足した12桁の数値とします。

上位のメッシュと下位のメッシュは入れ子構造になっていますので、下位のメッシュのデータ を集計すると上位のメッシュのデータが得られます。また、コード番号は緯度・経度によって決 まるため、コード番号が分かれば容易に位置を特定することができます。

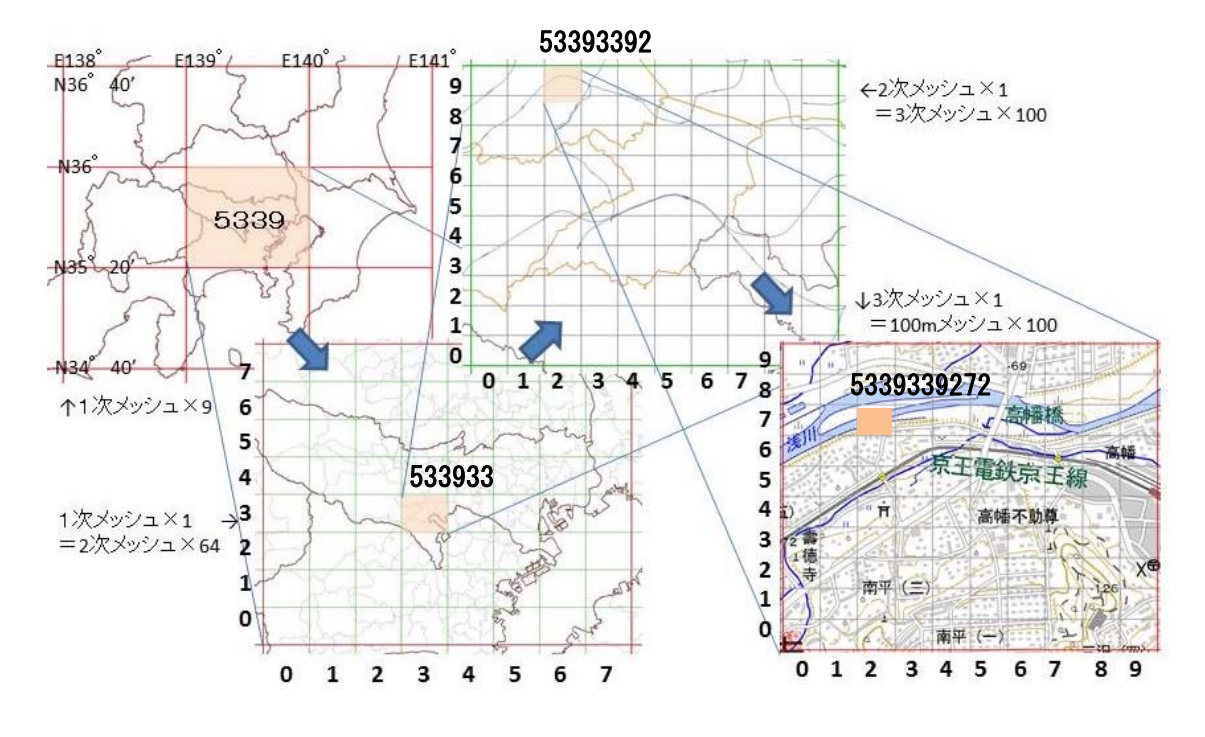

#### ▼地図データのフォーマット(形式)と土地適性評価プログラムにおける利用方法

土地適性評価プログラムでは、土地利用図などの地図データ(GIS データとも呼ばれます)を 利用します。GIS の世界では複数の地図データのフォーマットが使われており、統一されていま せん。土地適性評価プログラムでは、一部の特定のデータを除きシェープ(shape)形式のファ イルが利用できます。

shape 形式は現在、最もよく利用されている形式のひとつですが、土地適性評価プログラムで 利用する地図データには、shape 形式では提供されていないものもあります。詳細は第3章に記 載しますが、土地適性評価プログラムで利用する各データの形式と対処方法は次のとおりです。

①土地利用現況図

都市計画基礎調査で整備される場合が多いものですが、市町村により形式が異なります。shape 形式で保有している場合が多いのですが、他の形式の場合は担当部局等で shape に変換してもら う必要があります。

②道路ネットワークデータ (DRM)

DRM は(財)デジタル道路地図協会が提供するものですが、独自フォーマットのテキストフ アイルとなっています。土地適性評価プログラムでは DRM を元の形式のまま読み込めるように なっています。

③基盤地図情報(標高データ)

基盤地図情報は国土地理院がウェブで提供しているものです。ファイルは xml 形式です。土地 適性評価プログラムでは元の形式のまま読み込めるようになっています。

④基盤地図情報(背景地図)

基盤地図情報の地図データは、道路、鉄道、行政界などに分かれた xml 形式のファイルで提供 されています。国土地理院が提供している基盤地図情報を閲覧するソフトを利用して、xml 形式 ファイルを一旦読み込み、shape 形式で保存します。さらに、QGIS で道路、鉄道等に分かれて いるファイルを1つのファイルに統合します。

⑤国土数値情報(農業地域、病院、小学校、バス停など)

国土数値情報は国土交通省国土政策局がウェブで提供しているデータです。shape 形式で提供 されていますので、そのまま土地適性評価プログラムで読み込めます。

#### ▼緯度経度座標と平面直角座標

地図データは、地上の一地点を指し示す座標値を並べて、道路、建物、行政界などの地上に存 在するものを表現します。座標値としては、その地点の緯度・経度を用いる場合(**緯度経度座標**) と、地域を一旦、平面に投影して、その平面上でのXY座標を用いる場合(**平面直角座標**)があ ります。緯度経度座標の座標値の単位は度(あるいは度・分・秒)であり、平面直角座標の座標 値はm(メートル)が用いられます。

回転楕円体である地球の表面を平面に投影するとき、あまり広い範囲を一つの平面に投影する と誤差が大きくなってしまいます。そこで、日本では 19 の平面直角座標系が設定されており、 都道府県単位でどの座標系に属するかが決められています。範囲が広い北海道や東京都は複数の 座標系に分かれています。 一般的に、2500分の1程度の測量成果は平面直角座標で作成され、利用されていますので、都 市計画基礎調査の成果である土地利用現況図などは平面直角座標で作成されていることが多いよ うです。一方、平面座標系では異なる座標系のデータを一緒に扱えないことから、全国のデータ を扱う必要がある国土交通省が整備している国土数値情報などでは緯度経度座標を用いていま す。

紙の地図が主流であった時代には、座標値を直接地図に描くことができる平面直角座標が便利 でしたが、GIS が普及し緯度経度座標でも容易に地図を描けるようになったことや、GPS を用い て現場で容易に緯度経度を測定できるようになったことから、大縮尺の地図データでも緯度経度 座標で整備・提供することも多くなっています。

土地適性評価プログラムでは、緯度経度座標、平面直角座標の両方のデータを利用できます。

#### ▼日本測地系と世界測地系

測地系とは、測量の原点や地球をどのような回転楕円体と仮定するかの違いのことです。おお まかにいって、日本測地系は平成 14 年まで日本の測量で使われていたもの、世界測地系は平成 14 年以降に使われているものです。世界測地系は世界標準に準拠しています。日本測地系の座標 値と世界測地系の座標値は最大で数百mの違いが生じますので、両者の地図データを一緒に使う と思わぬ誤りが生じます。

測量法により現在の測量は世界測地系で行うことと定められていますが、市町村などによって は日本測地系を用いた古いシステムを使い続けていて、地図データも日本測地系のデータを保持 しているところがあります。このため、地図データを入手した場合にはどちらの測地系であるか を確認し、日本測地系である場合には、GIS等を利用して世界測地系のデータに変換しておく必 要があります。

### ▼PC内でのデータの格納場所

・土地適性評価プログラムでは、地図データを含めて、ほとんどのデータをPC上のデータベース(SQL Server 2008 R2)に保存して利用しています。個別のメッシュの値などを見たい場合は、 SQL Server Management Studio を起動して、当該データが保存されているテーブルの内容を表示させてください。

なお、アクセシビリティの計算に必要な病院等の施設の位置、公共交通サービスネットワーク データは、データベースとは別に保存されます。

# 第3章 データの入手

第3章では、土地適性評価プログラムで利用するデータの入手方法を説明します。入手したフ アイルは、土地適性評価用のフォルダに「data」などの名前のサブフォルダを作成して保存して おきます。例えば、次のようなフォルダ構成にするとよいでしょう。

c:¥土地適性評価

| ¥data        |                  |
|--------------|------------------|
| — ¥土地利用      | 土地利用現況図          |
| — ¥DRM       | デジタル道路地図         |
| — ¥基盤地図情報    |                  |
| — ¥標高        | 標高データ            |
| → ¥背景地図      | 道路、鉄道、行政界等のデータ   |
| — ¥国土数值情報    |                  |
| — ¥用途地域      | 用途地域             |
| — ¥農業地域      | 農振農用地            |
| — ¥森林地域      | 保安林              |
| — ¥自然公園地域    | 自然保全地域           |
| — ¥公共施設      | 病院、小学校、消防署       |
| — ¥バス停       | バス停              |
| — ¥浸水想定区域    | 浸水想定区域           |
| — ¥土砂災害危険区域  | 土砂災害危険区域         |
| ▶ ¥土地利用細分データ | 100m メッシュ土地利用データ |
| └─ ¥国勢調査     | 500m メッシュ人口      |

#### 3-1 土地利用現況図

土地利用現況図は都市計画基礎調査で作成したものなどを入手します。必ず shape 形式のもの を入手してください。入手したファイルは、所定のフォルダに保存します。

shape ファイルは、拡張子が異なる3以上のファイルが1組となって1つの地図データを構成します。

例: landuse.shp

landuse.shx

landuse.dbf

(以上3ファイルが必ず存在するファイルです。以下のファイルは無い場合もあります。) landuse.prj など

shape ファイルの属性データに土地利用分類が入っています。土地利用分類が入っている属性 テーブルの項目名とその凡例(コード番号と土地利用分類の対応表)を入手します。凡例はエク セル表で入手しておくと後の作業が楽です。

| コード   | 土地利用分類     | コード   | 土地利用分類             |
|-------|------------|-------|--------------------|
| 10101 | 田(農振外)     | 21500 | 重化学工業用地            |
| 10102 | 田(農振内)     | 21600 | 軽工業用地              |
| 10201 | 畑(農振外)     | 21900 | 供給処理施設用地           |
| 10202 | 畑(農振内)     | 22000 | 農業施設               |
| 10300 | 平坦地山林      | 22100 | 防衛施設               |
| 10400 | 傾斜地山林      | 30101 | 都市公園               |
| 10500 | 河川、水路、水面   | 30102 | ゴルフ場               |
| 10600 | 荒地、海浜、河川敷  | 30103 | テニス場               |
| 10701 | 耕作放棄地(農振外) | 30104 | 未利用地               |
| 10702 | 耕作放棄地(農振内) | 30201 | 未建築宅地              |
| 20100 | 住宅用地       | 30202 | 改変工事中の土地           |
| 20200 | 集合住宅用地     | 30203 | 駐車場                |
| 20300 | 店舗併用住宅用地   | 30204 | 資材置場、工事飯場、住宅展示場、など |
| 20400 | 店舗併用集合住宅用地 | 30301 | 道路用地自動車専用          |
| 20500 | 作業所併用住宅用地  | 30302 | 道路用地幅員 22m 以上      |
| 20600 | 業務施設用地     | 30303 | 道路用地幅員 12-22m      |
| 20700 | 商業用地       | 30305 | 道路用地駅前広場           |
| 20800 | 宿泊娯楽施設用地   | 30306 | 道路用地幅員 4-12m       |
| 21100 | 商業系用途複合施設  | 30307 | 道路用地幅員 4-12m       |
| 21200 | 公共用地       | 30308 | 道路用地幅員 4m 未満       |
| 21300 | 文教・厚生用地    | 30400 | 鉄道用地               |
| 21400 | 運輸施設用地     |       |                    |

表 土地利用分類とコードの例

#### 3-2 道路ネットワークデータ (DRM)

道路ネットワークデータは、(一財)日本デジタル道路地図協会2が提供している「デジタル道路地図」(DRM)を利用します。都道府県や市町村では、その領域範囲のデータを年間利用料を支払って使用することができます<sup>3</sup>。DRM は複数のフォーマットで提供されていますが、土地適性評価プログラムでは、「全国デジタル道路地図データベース標準」のファイルを用います。このファイルは日本測地系の2次メッシュごとのテキストファイルとなっています。ファイル名は「2次メッシュコード+.txt」です(例:533946.txt)。市町村をカバーする2次メッシュのファイルを入手します。

土地適性評価プログラムでは、「全国デジタル道路地図データベース標準」形式のファイルを直 接読み込むことができますので、データ変換等を行う必要はありません。

入手したファイルは、所定のフォルダに保存しておきます。

<sup>&</sup>lt;sup>2</sup> (一財) 日本デジタル道路地図協会のサイト。http://www.drm.jp/

<sup>&</sup>lt;sup>3</sup> 平成 26 年 5 月現在

#### 3-3 基盤地図情報(標高データ)

基盤地図情報は国土地理院がウェブで無償で公開しているデータです4。土地適性評価プログラ ムの「ワークフロー」シートの該当部分に、基盤地図情報ダウンロードサービスサイトへのリン クがあります。

ダウンロードの手順は次のとおりです。

- (1) ダウンロードサイトでユーザー登録をしてログインします。
- (2) 利用目的等の簡単なアンケートに回答します。
- (3) 「ダウンロードファイル形式選択」のページが表示されますので、「基盤地図情報 数値標 高モデル」の「JPGIS (GML)形式」を選択します。
- (4) 「条件選択」のページが表示されますので、「地図から選択」の「10m メッシュ」をクリックします。
- (5) 日本地図が表示されますので、市町村をカバーする 2 次メッシュを選択します。選択する と、画面の左側に選択したメッシュのコード番号が表示されますので、その下の「選択完了」 のボタンをクリックします。
- (6) ダウンロードするファイルのリストが表示されますので、右側のダウンロードボタンをク リックしてダウンロードします。ダウンロードしたファイルは zip ファイル (圧縮されたフ ァイル) ですので、解凍して所定の土地適性評価プログラムのデータ用のフォルダに保存し ます。

基盤地図情報の標高データの xml ファイルは、土地適性評価プログラムで直接読めるようになっていますので、ファイル形式の変換等は必要ありません。

なお、基盤地図情報の標高データも「10m メッシュ」ですがその区画は経度・緯度とも 0.4 秒 であり、土地適性評価プログラムで設定した 10m メッシュ(経度 0.45 秒、緯度 3 秒)とは異な っています。

#### 3-4 基盤地図情報(背景地図)

背景地図には「基盤地図情報 縮尺レベル 25000」を利用します。ダウンロードの手順は次の とおりです。

- (1) 3-3と同様にして、基盤地図情報ダウンロードサービスサイトにログインします。
- (2) 「ダウンロードファイル形式選択」のページが表示されますので、「基盤地図情報 縮尺レ ベル 25000」の「JPGIS (GML)形式」をクリックします。
- (3) 都道府県のリストが表示されますので、当該県名の+マークをクリックすると、データ項 目が表示されます。海岸線、行政区画の境界線及び代表点、道路縁、軌道の中心線、水涯線 の項目にチェックを入れて、一番上の「選択して次へ」ボタンをクリックします。
- (4) ダウンロードするファイルのリストが表示されます。道路などデータ量が多い項目は複数のファイルが表示されることがあります。すべてのファイルを右側のダウンロードボタンをクリックしてダウンロードします。ダウンロードしたファイルは zip ファイル(圧縮されたファイル)ですので、解凍して所定の土地適性評価プログラムのデータ用のフォルダに保存

<sup>4</sup> 国土地理院の基盤地図情報サイト。http://www.gsi.go.jp/kiban/index.html

します。1つの zip ファイルから複数のファイルができることがあります。

| AdmBdry | 行政界    |
|---------|--------|
| Cstline | 海岸線    |
| RailCL  | 軌道の中心線 |
| RdEdg   | 道路縁    |
| WL      | 水涯線    |

ファイル名に次の文字が入ったファイルを使います。

これらのファイルは xml 形式のファイルで、土地適性評価プログラムでは直接読み込めないの で、shape 形式に変換します。また、項目別のファイルになっているので、1つのファイルにま とめます。手順は次のとおりです。

- (1) xml ファイルを shape 形式に変換するために、国土地理院が提供する「基盤地図情報閲覧 コンバートソフト」(FGDV) を利用します。基盤地図情報サイトの上記の「ダウンロードフ ァイル形式選択」ページの一番下にこのソフトのダウンロードリンクがありますので、クリ ックしてダウンロードします。
- (2) ダウンロードした zip ファイルを解凍してできたフォルダに、FGDV.exe ができますので、 これをダブルクリックして実行すると、FGDV が開きます。
- (3) メニューの「ファイル」から「新規プロジェクト作成」に進みます。
- (4) 新規プロジェクト作成ボックスが表示されますので、右側の「追加」ボタンをクリックして、順に上記のxmlファイルを指定します。(AdmArea、AdmPtのファイルは使いません) 指定したファイル名が「読み込むファイル」のボックスに表示されます。選択が終わったら、右上の「OK」ボタンをクリックすると、地図が表示されます。

メニューの虫メガネボタンをクリックして、概ね対象の市町村が表示されるように拡大表 示します。

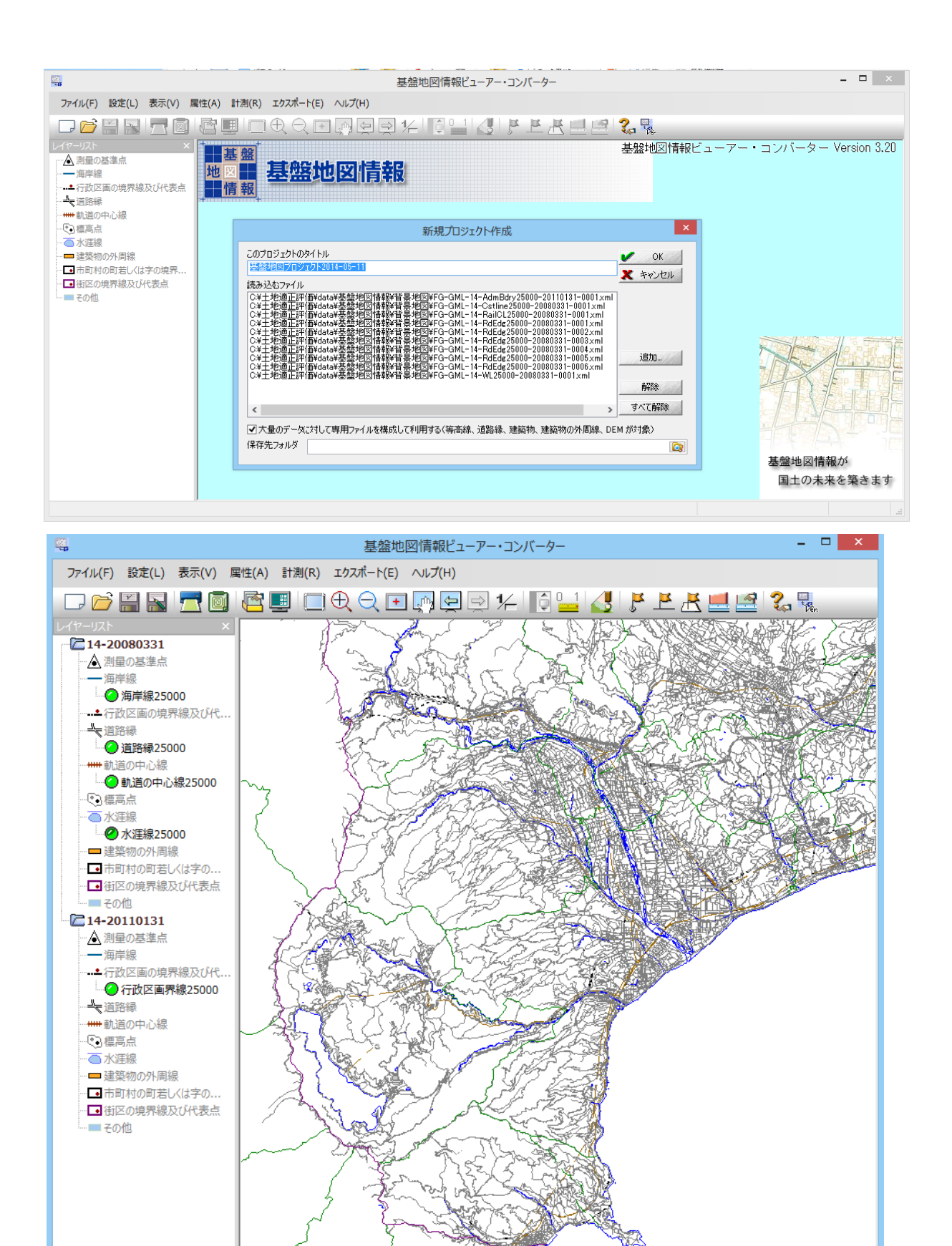

E139:14:51.54 N35:24:04.87 1 / 157,994

X=-66,257.7 Y=-53,198.5 (m)

- (5) メニューの「エクスポート」から「エクスポート」画面に進みます。
- (6) エクスポート画面が表示されます。
  - ・左上の「変換種別」で「シェープファイル」を選択します。
  - ・「直角座標系に変換」のチェックをはずします。
  - ・「変換する領域」で「(おおむね)現在表示されている要素のみを出力」を選択します。
  - ・「変換する要素」ですべての項目にチェックを入れます。
  - ・最下段の「出力先フォルダ」に土地適性評価プログラムの所定のフォルダを指定します。
  - ・右上の「OK」ボタンをクリックします。
  - ・変換が終了すると、「変換・出力しました」と表示されますので、FGDVを閉じます。

|                                                                                                    | エクスポート                             |
|----------------------------------------------------------------------------------------------------|------------------------------------|
| 変換種別<br>変換する要素<br>▼14-2008038<br>■マパ理線25000 [WL]<br>■マパ理線25000 [Cstline]<br>■マ海岸線25000 [Cstline]<br>■マ通路後25000 [RdEdg]<br>■マ動道の中心線25000 [RailCL]<br>▼14-20110181<br>■マ行政区画界線25000 [AdmBdry] | エクスポート       ▲ <ul> <li></li></ul> |
| すべてON<br>すべてOFF                                                                                                    | すべてOFF                             |
| 出力先フォルダ C¥Users¥akiranszw¥Dropbox                                                                                                    | ¥01」国総研適正評価¥27_小田原基盤地図情報¥ [2]      |

ここまでで、土地適性評価プログラムの data フォルダに行政区画界線、海岸線、道路縁、軌道 中心、水涯線の shape ファイルができます。次に QGIS でこれらのファイルを統合します。手順 は次のとおです。

- (1) PC のデスクトップに「QGIS Desktop 2.0.1」のアイコンがありますので、これをダブルク リックして QGIS を起動します。
- (2) メニューの「ベクタ」から「データマネジメントツール」⇒「複数のシェープファイルを 1つに統合する」を選択します。
- (3) 「シェープファイルの統合」ウィンドウが表示されます。
  - ・「シェープファイルタイプ」で「ライン」を選択します。

- ・「入力ディレクトリ」で shape ファイルを出力したフォルダを指定します。
- ・「出力シェープファイル」の右側の「ブラウズ」をクリックし、所定のフォルダを選択し、 ファイル名を入力して、「保存」をクリックします。
  - (下図の例では、haikeimap.shp としています。)
- ・元の画面に戻りますので、「OK」ボタンをクリックすると、統合が始まります。
- ・統合が終わったら、QGIS を閉じます。

これで所定のフォルダに統合された背景地図の shape ファイルができました。

| 14                                                 | QGIS2.0.1-Dufour –                                                               |
|----------------------------------------------------|----------------------------------------------------------------------------------|
| プロジェクト(J) 編集(E) ビュー(V) レイヤ(L) 設定(S) ブラヴイン(P) ベクタ(C | )<br>ラスタ(R) データベース(D) プロセッシング ヘルプ(H)                                             |
| 📄 🖿 🖥 🛃 🕞 💐 🔊 🖓 🌩 🗩                                | • 🛐 • 🔡 🗐 者 🚽 • 🐙 • 🙊 🛠 📢 👯 🗑                                                    |
|                                                    |                                                                                  |
|                                                    |                                                                                  |
|                                                    | シェープファイルの結合 ? ×                                                                  |
| 74/                                                | レダのレイヤによって選択する                                                                   |
| シェーブ:                                              | ファイルタイプ ライン・                                                                     |
|                                                    | (1/51/)                                                                          |
|                                                    | 地道正評価#data#基盤地図情報#背景地図 ブラウズ                                                      |
|                                                    | <b>に一プファイル</b>                                                                   |
| 評価/c                                               | lata/基盤地図情報/皆景地図/haikeimap.shp ブラウズ                                              |
| روب                                                | グキャンバスに結果を追加する                                                                   |
| <b>1</b>                                           |                                                                                  |
|                                                    |                                                                                  |
|                                                    | OK 開心る                                                                           |
|                                                    |                                                                                  |
| <b>9</b> <sub>0</sub>                              |                                                                                  |
| V <sub>F0</sub> -                                  |                                                                                  |
|                                                    |                                                                                  |
| ×                                                  |                                                                                  |
| 000000                                             |                                                                                  |
| - 守<br>× レイヤ ブラウザ                                  |                                                                                  |
| 新しいプラヴィンが使用可能です                                    | 座標     1.756-1.077     縮尺     1:2728064     「     ジア     ビンダ     EPSG-4326     」 |

### 3-5 国土数值情報

国土数値情報は国土交通省国土政策局がウ ェブで無償で公開しているデータです5。土地 適性評価プログラムでは多くの国土数値情報 をダウンロードしますが、操作は共通です。

土地適性評価プログラムの「ワークフロー」 シートのステップ3「データインポート」該 当データの箇所にそれぞれのデータの国土数 値情報のダウンロードページへのリンクがあ ります。

各データのダウンロードは、このステップ に到達してから行ってかまいません。

国土数値情報のダウンロードの手順は次の とおりです。

- (1)「ワークフロー」シートの当該データ名
   をクリックすると、そのデータのダウン
   ロードページが開きます(右図例)。
- (2)「ダウンロードするデータの選択」で該
   当する都道府県名を選択して、「次へ」ボ
   タンをクリックします。
- (3) ファイル選択画面になりますので、ダウンロードするファイルにチェックを入れます。データにより複数年次のファイルが表示されることがありますが、その場合は最新年次にチェックを入れます。「次へ」ボタンをクリックします。
- (4) アンケート画面が表示されますので、回答を入力し、「回答する」ボタンをクリックします。
- (5) 国土数値情報利用約款が表示されます ので、同意したら「同意する」ボタンを クリックします。
- (6) ダウンロード画面になりますので、「ダ ウンロード」ボタンをクリックして保存 します。zip ファイルですので、解凍して、 土地適性評価プログラムで使う所定のフ ォルダにファイルを保存します。

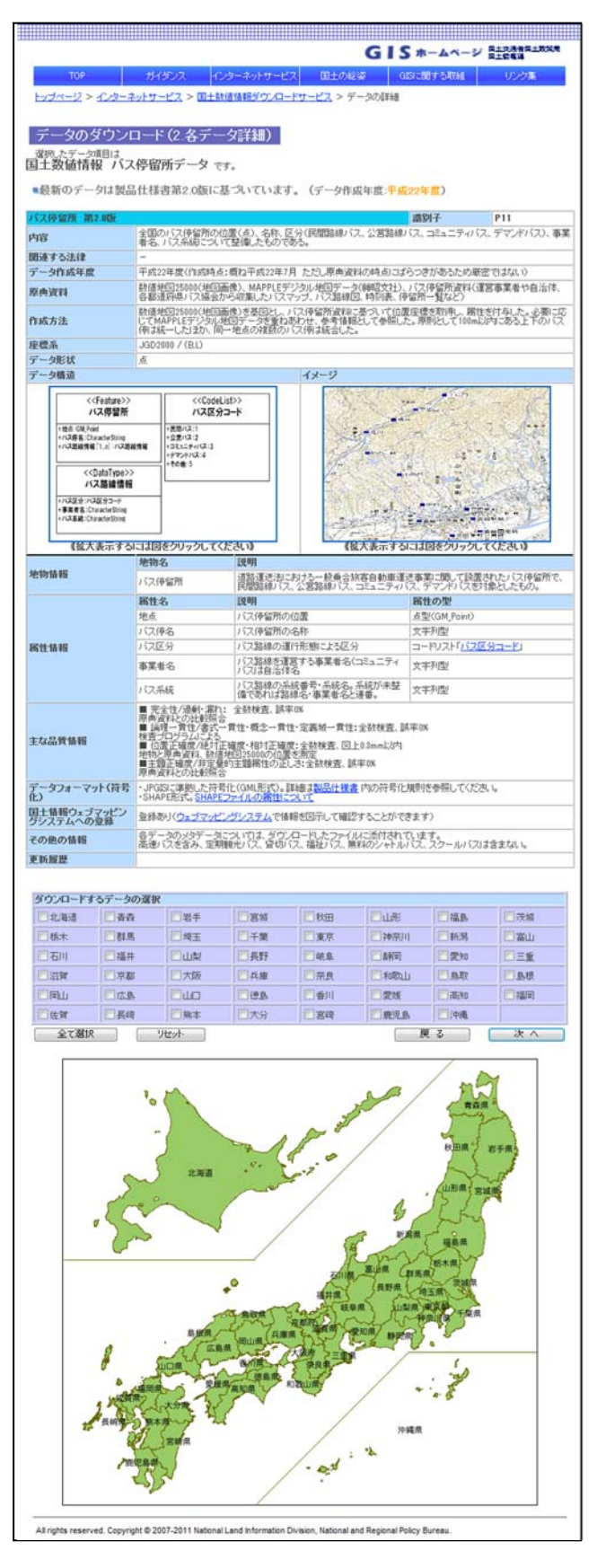

<sup>&</sup>lt;sup>5</sup> 国土数値情報のウェブサイト。http://nlftp.mlit.go.jp/ksj/index.html - 114 -

#### 3-6 国勢調査の 500m メッシュ人口

国勢調査のメッシュ人口データは、「政府統計の総合窓口」のウェブサイト e-stat からダウンロ ードできます。土地適性評価プログラムの「ワークフロー」シートのステップ3「データインポ ート」の「国勢調査」に e-stat のダウンロードページへのリンクがあります。実際のデータダウ ンロードは、このステップに到達してから行ってかまいません。

国勢調査データのダウンロードの手順は次のとおりです。

- (1) 「ワークフロー」シートの「国勢調査」をクリックすると e-stat のデータのダウンロード ページが開きます。
- (2)「Step1:統計調査(集計)を選択」ボックスで「平成22年国勢調査-世界測地系(国勢調査-世界測地系 500m メッシュ)を選択します。右側の「Step2:統計表を選択」で「男女別人口総数及び世帯数」にチェックを入れます。下の「統計表各種データダウンロードへ」ボタンをクリックします。

| e-Stat 政府統計の総合窓口                                                                                                    |                                                                 | 1 ヘルプ 閉じる              |
|----------------------------------------------------------------------------------------------------|-----------------------------------------------------------------|------------------------|
| Constraints     Constraints     Constrat     Constraints     Constraints     Constraints     Constraint | Step2: 統計表を選択(複数選択可能)         「         「         男女別人口総数及び世帯総数 |                        |
|                                                                                                    | 統計表名種デ                                                          | -99020-FA <b>+0201</b> |

(3) データダウンロードページが表示されますので、「Step3:地域選択」で該当する1次メッシュを選択します。(「都道府県」と記載されていますが、メッシュ人口データは1次メッシュ単位での選択になります。)下の「検索」ボタンをクリックすると右側に統計データが表示されますので、それをクリックしてデータをダウンロードします。ダウンロードしたファイルは zip ファイルですので、解凍して、土地適性評価プログラムの所定のデータフォルダに保存します。

| ∂ 統計表各種データダウンロード                                     |                 |                      |                    |             |     |                                        |                     |     |   |
|------------------------------------------------------|-----------------|----------------------|--------------------|-------------|-----|----------------------------------------|---------------------|-----|---|
| ○ 選択された統計調査と項目                                       |                 | Step4:データダウンロード      |                    |             |     |                                        |                     |     |   |
| 平成22年国勢調査-世界測地系(国勢調査<br>-世界測地系500mメッシュ)2010/10/01    | <del>it</del> . | 区町村名をクリックして、統計・      | データ、境界データを         | ダウンロードして下さい | ")° |                                        |                     |     |   |
| 男女別人口総数及び世帯総数 へ                                      |                 | ○統計データ 統計調査結果をカンマ区切り | Jで並べたテキストデ・        | ータ及び定義書     |     | <mark>0 境界データ</mark><br>(GIS)で利用するための: | 境界データ及び定義書          |     |   |
|                                                      |                 | 名称                   | データ                | 定義書         |     | 名称                                     | データ                 | 定義書 |   |
| Step3:地域選択                                           | »               | 男女別人口総数及び世帯総<br>数    | <u>M5239(32KB)</u> | 定義書         |     | 世界測地系緯度経度・<br>Shape形式                  | <u>M5239(582KB)</u> | 定義書 |   |
| 覧から必要な地域を選択して検索ボタンを押して<br>さい。                        |                 |                      | \$i                |             |     |                                        |                     | Ø.  |   |
| 1次メラシュ 🖌                                             |                 |                      |                    |             |     |                                        |                     |     |   |
| 5区町村(複数)選択可)<br>:複数選択を行う場合は、Ctrlキーを押しながら選択してくだ<br>い。 |                 |                      |                    |             |     |                                        |                     |     |   |
| 86: M5237<br>87: M5238                               |                 |                      |                    |             |     |                                        |                     |     |   |
| /89: M5240                                           |                 |                      |                    |             | 1   |                                        |                     |     | Ť |

# 第4章 土地適性評価プログラムの実行

第4章では、土地適性評価プログラムの利用手順に沿って説明します。

### 4-1 最初の土地適性評価プログラムの起動

土地適性評価プログラムをインストールした際にデスクトップに できた、プログラムのアイコン(右図)をダブルクリックします。 このアイコンは、インストールされたエクセルマクロ有効テンプレ ートにリンクされています。

クリックすると、画面の右側に縦長のエクセルファイルが表示さ れます。セキュリティの警告が表示されます(下図左)ので、オプ ションをクリックし、次の画面(下図右)で「このコンテンツを有 効にする」にチェックを入れて「OK」ボタンをクリックします。

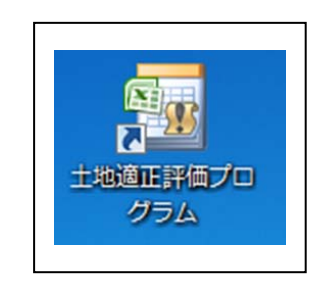

| 💼 🗟 ツ・ペ・ 🚰 🚦 土地通正評                     |                                        | Microsoft Office セキュリティ オブション                                                                                           |
|----------------------------------------|----------------------------------------|----------------------------------------------------------------------------------------------------|
| ホー 挿入 ペー 数式 デー 校開 表示                   | 開角 PDI 🥝 - 🗖 🤉                         | 🖌 🧼 セキュリティの警告 - マクロ                                                                                                    |
| セキュリティの警告 マクロが無効にされました                 | ************************************** | マクロ<br>マクロが無効にされました。これらのマクロには、ウイルスが含まれているか、その他セキュリティ<br>上の危険性がある可能性があります。このファイルの発行テ元が信頼できない場合は、このコ<br>ンテッツを有効してないでください。 |
| ステップ 1                                 | 次へ                                     | 警告: このコンテンツの発行元が信頼できるかどうかを確認することはできません。このコンテ<br>ンツが重要な機能を備えており、発行元が信頼できる場合を移き、このコンテンツは無効の<br>ままにしてくたさい。                 |
| [共通システム設定]                             | メモ帳へ                                   | IF接信指語<br>ファイルのパス: G.W.s (x86)WNILIMWexceW土地造正I評価プログラムーテンプレートxitm<br>◎ ズ88かって、テッパかと(名称する、(#457)P)                       |
| データベース、座標系(*)                          | 設定初期化未                                 | <ul> <li>このエンテンツを有効にする(E)</li> </ul>                                                                                    |
| 印(*)が付いた項目には、最低限ユーザ<br>が必要な項目が含まれています。 | fによる設定・編集                              | セキュリティセンターを開く のK キャンセル                                                                                                  |
| 本プログラムの数値、変数名などの入<br>字を利用してください。       | カには、半角英数文                              |                                                                                                    |

次に、起動したテンプレートファイルをエクセルマクロ有効ブックとして保存します。下記の メッセージをの「OK」をクリックします。

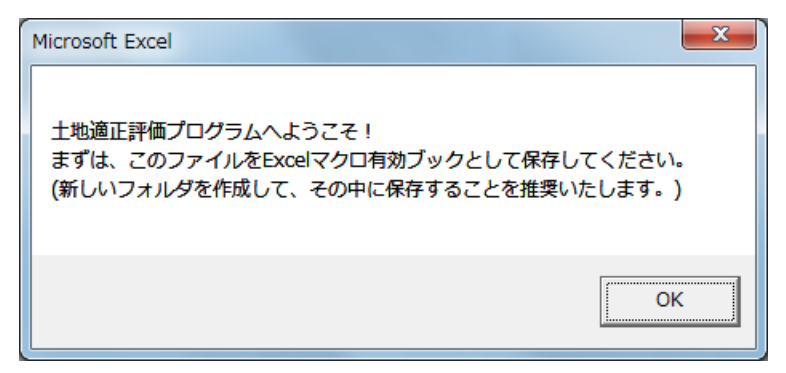

次に、ファイルを保存するフォルダを必ず新規に作成し、その中にエクセルファイルを保存し ます。1つのフォルダに1つのエクセルファイルが存在するようにしてください。

通常のエクセルでの作業と同様に、途中で適宜ファイルを保存しながら作業を進めます。1日 (1回)の作業が終了したら、ファイルを保存してファイルを閉じますが、次回からは、デスク トップの土地適性評価プログラムのアイコンではなく、この保存したファイルを開きます。

#### 4-2 ワークフローシート

#### ・エクセルの「ワークフロー」シートに示された手順で、作業を進めます。

・作業の全体は、7つのステップに分けられています。

# ・1つの作業では、計算条件の設定もしくは編集(省略できる作業もあり)と計算自体の実行の2つの操作を行います。

エクセルを開くと、画面の右側に縦長に「ワー クフロー」シートが表示されます(右図)。土地適 性評価プログラムの計算は7つのステップに分か れており、縦長のウィンドウに1ステップ分の手 順が表示されます。縦長に表示しているのは、計 算の途中で左側のスペースに地図を表示させるこ とがありますので、全画面表示にしないで利用す ることを推奨します。(全容は別表1をご覧下さい)

画面上部のステップ番号の表示の右側に、前の ステップ、次のステップへ移行するボタンがあり ます。

各作業の基本的な手順は次のとおりです。

「設定」「読込」などのボタンが横に並んでいる 1 列が 1 つの作業単位です。まず、「設定」(もし くは「編集」)ボタンをクリックすると、計算の条 件を設定するシートが開きますので、必要事項を 入力します。デフォルトの設定のままでよい作業 も多くあります。(以下、各ステップの説明で詳細 は記載します)

|              | ステップ 2                                          | 前へ     | 次へ       |             |
|--------------|-------------------------------------------------|--------|----------|-------------|
| $\backslash$ | [マスターテーブルの作成]<br>T_MST                          | ×      | モ帳へ      |             |
| 区域           | 計算対象テーブル(*)<br>【3次メッシュ番号の入力】                    | 編集     | 作成       | 済           |
|              | 土地利用基礎類型テーブル<br>土地利用現況調査テーブル (*)<br>【現況-類型設定含む】 | 編集編集   | 作成<br>作成 | 済<br>済      |
| +            |                                                 |        |          |             |
| 土地利用         | 用途地域テーブル                                        | 編集     | 作成       | 済           |
|              | 農用地区域テーブル                                       | 編集     | 作成       | 済           |
|              | 保安林テーブル                                         | 編集     | 作成       | 済           |
|              | 自然公園地域テーブル                                      | 編集     | 作成       | 済           |
| И            | 道路種別テーブル<br>道路幅員テーブル<br>道路車線数テーブル               | 編集編集編集 | 作成作成作成   | 済<br>済<br>済 |

「設定」(「編集」)が終わったら、その右の「読込」、「実行」、「計算」などのボタンをクリック します。作業の内容により、ボタンの名称が異なります。その右側には、最初は「未」と記載さ れていますが、「読込」、「実行」等の処理が完了すると、「済」と表示が変わります。

基本的には、各ステップ内では上から順に作業を実行する必要はありませんが、一部の作業は、 他の作業の結果を利用しています。その場合には、「『〇〇』は『××』の完了後に行ってくださ い」のように記載しています。 また、「編集」「実行」などのボタンがなく、「未」「済」だけが表示されている行の作業は、他 の作業が実行されると自動的に同時に実行されます。

「設定」、「編集」のボタンをクリックすると、条件を入力するシートが開きます。このシート では指定されたセル以外のセルには文字や数字を入力しないでください。セルの内容を保存して おきたいようなときは、各ステップの上の方にある「メモ帳へ」のボタンをクリックしてくださ い。「メモ帳」シートが開きますので、このシート内のセルに保存してください。

以下、各ステップの作業内容と必要な入力等の操作を説明します。

 ・本マニュアルは初級編ですので、プログラム内にあらかじめ設定してある計算式などを利用した 計算を行うこととします。

# ・また、交通ネットワークの条件を変えるなど、計算の条件を変えたい場合には、以下の手順に 示した以外の操作や設定を行う必要があります。

4-3 ステップ1 [共通システム設定]

・設定シートで SQL Server のサーバ名、この計算のために作成するデータベース名を設定します。 ・次に、「初期化」ボタンをクリックすると、データベースが作成されます。

右図が「ワークフロー」シート上のステップ1 の表示です。ステップ1では、「データベース、座 標系」の設定の1つの作業のみを行います。

最初に、「設定」ボタンをクリックすると、次ペ ージの図のように「共通システム設定」シートが 表示されます。

C 列より右側の指定されたセルに必要事項を入 力します。赤線枠内は必須記入項目です。なお、 どのようなデータを入力すべきかや入力に当たっ ての注意事項は各シート内に吹き出しで記入して ありますので、本マニュアルでは記載を省略して います。シート内に記載していない注意事項につ いては、各ステップの項で記載します。

| ステップ 1                              | 次へ          |
|-------------------------------------|-------------|
| 【共通システム設定】                          | メモ帳へ        |
| データベース、座標系(*)                       | 設定初期化未      |
| 印(*)が付いた項目には、最低限<br>が必要な項目が含まれています。 | ユーザによる設定・編集 |

このシートへの入力が終わったら、A1のセル(戻る)をクリックすると、上図のワークフロー のシートに戻ります。次に「初期化」のボタンをクリックすると、SQL Server に新しく、「共通 システム設定」シートで指定したデータベース名のデータベースが作成され、右側の表示が「未」 から「済」に変わります。

以後、このエクセルファイルの土地適性評価プログラムで作業した結果は、ここで指定したデ ータベースに保存されます。

別のデータベースを作成したい場合は、4-1へ戻って、PCのデスクトップ上の土地適性評価

プログラムのアイコンをダブルクリックして、新しいエクセルテンプレートを開いてください。

|                                                                                                    |                                                                                                    | +地源正控係方が与んでiby nam                                                                                 | a) view - Microsol                                                                                                    | ft Evcel                              |                                  |                                  |                                |                                                           |         |           | - 0                                       |
|----------------------------------------------------------------------------------------------------|----------------------------------------------------------------------------------------------------|----------------------------------------------------------------------------------------------------|----------------------------------------------------------------------------------------------------|---------------------------------------|----------------------------------|----------------------------------|--------------------------------|-----------------------------------------------------------|---------|-----------|-------------------------------------------|
| 7745 ホーム 挿入 パージレイアクト                                                                                                    | 約式 データ 約税 表示                                                                                                    | the THC Acrobat                                                                                    | cy. Alarit - Price 030                                                                                                    | LACCI                                 |                                  |                                  |                                |                                                           |         |           |                                           |
| K 100800     Solarde - +     Solarde - + | $\begin{array}{c} \cdot  1 - \cdot  \mathbf{A}^* \mathbf{A}^* \\ = \\ \cdot  \underline{0} +  \underline{0} + \underline{\Delta}^* + \underline{\delta}^* \\ \exists \mathbf{E} \\ \exists \mathbf{E} \\ a \\ \exists \mathbf{E} \\ a \\ a \\ a \\ a \\ a \\ a \\ a \\ a \\ a \\ $ | <ul> <li>・ や・ 音が3歳して会なを表示する (文字列)</li> <li>・ 課 課 超せんを結合して中央点え・ 切・ %、</li> <li>・ 取扱 へ 数値</li> </ul> | ·<br>分子: 13<br>分子: 13 | -<br>プルドして<br>言語を・<br>日日              | 単 2<br>)らでもない<br>スタイル            | 標準                               | - B                            |                                                           | ,<br>78 | Σ オート SUM | - 会評 計<br>二 (協え)と 検索)<br>フパスター - 道沢<br>編集 |
| SQL报税サーバー ・ (* X V fe your                                                                                                    | -pc-name#SQLEXPRESS                                                                                                    | 6                                                                                                  | 0                                                                                                    | c                                     | _                                | r                                | 0                              |                                                           |         |           |                                           |
| 戻る                                                                                                    | 共通システム設定                                                                                                    | (赤線枠内は必須記入項目                                                                                       | )                                                                                                    | -                                     | -                                |                                  | G                              | _                                                         |         |           |                                           |
| 2 変数名                                                                                                    | 說明                                                                                                    | ユーザー入力値                                                                                            |                                                                                                    |                                       | 25QL                             | ナーバー名の設定                         | がすみました                         | 5. 20                                                     | ボタンを押   |           |                                           |
| 3 [System]<br>4 Type                                                                                                    | データタイプ                                                                                                    | Public                                                                                             |                                                                                                    |                                       | してくた<br>を確認で<br>パー名の             | こさい。正しく5<br>こきます。抽続時<br>D設定に誤りがま | QLサーバーと<br>聞ができないい<br>あか、SQL S | Lサーバーと抽読できるかどう<br>Sができない場合には、SQL!<br>るか、SQL Server 2008 R |         |           |                                           |
| 6 [Database]                                                                                                    | サーバーへの接続テスト                                                                                                    |                                                                                                    |                                                                                                    |                                       | ELSA                             | インストールされ                         | TURNEE                         | 1326                                                      | næø.    |           |                                           |
| 7 Server<br>8 Name                                                                                                    | SQLサーバー名<br>SQLデータペース名                                                                                                    | your-pc-name<br>city_name                                                                          |                                                                                                    |                                       | -                                |                                  |                                |                                                           |         |           |                                           |
| 9 Trusted_Connection<br>10 User ID<br>11 Password<br>12<br>13 [Projection]                                                                                                    | SQU (スワードなし接続<br>SQLユーザーID<br>SQU (スワード                                                                                                    | True                                                                                               | <ol> <li>「your-pc-name</li> <li>を記入してください</li> <li>の「スタートメニュ</li> <li>ちクリック⇒「プロ</li> </ol>                                                                                                    | と」には、お6<br>。パソコンの<br>−」⇒「コン<br>パティ」の頭 | たいのパソ<br>名前は、W<br>ビュータ」<br>日を選択す | コンの名前<br>Vindows<br>の項目で<br>たると、 |                                |                                                           |         |           |                                           |
| 13 <b>Kei</b><br>15 15<br>16 17<br>19 19<br>19 20<br>21                                                                                                    | 王王山角座俳の茶番号                                                                                                    | 9<br>型面的角級価の延續可は、計算対象となる地域に応<br>て設定するみ最があります。この地域が何の間号に<br>にあかを調べるには、書字の文字列をクリックして                 | 13)<br>13)<br>13)<br>13)<br>13)<br>13)<br>13)<br>13)<br>13)<br>13)                                                                                                    | 」の項目が表                                | 日 を 通り シ                         |                                  |                                |                                                           |         |           |                                           |

#### 4-4 ステップ2 [マスターテーブルの作成]

(1) 計算対象テーブル

#### ・編集シートで計算対象の範囲を3次メッシュ単位で指定します。

#### ・次に、マスターテーブルの作成を実行します。

本計算の計算対象とする地域の範囲を、3次メッシュ単位で指定します。ワークフローシートの「区域」の欄の「編集」ボタンをクリックすると表示されるシート(編集シート)の A列に、計算対象としたい範囲の3次メッシュコードを列挙します。最後の行には「NULL」 と入力します。

編集シートの B2 セルのリンクをクリックすると、地図上にメッシュの区画線とメッシュコードを表示してくれる外部のウェブサイトが開きます。

編集シートの B1 のセルに記載されているテーブル名(T\_TARGET\_MESH\_THIRD)のテ ーブルがデータベースに作成されます(以下、他のマスターテーブルでも同様なので、この 説明は以後省略します)。

#### (2) 土地利用基礎類型テーブル

#### ・編集シートの変更は必要ありませんので、すぐにマスターテーブルの作成を実行します。

ステップ 2 でこれ以降に作成されるマスターテーブルは、各データの属性コードとその意味の対応表です。

土地利用基礎類型とは、土地利用をおおまかに次表のように7区分したものです。土地適 性評価プログラムでは、このうち1~5の土地利用目的に着目して評価を行います。

| コード | 土地利用基礎類型 | 説明               |
|-----|----------|------------------|
| 1   | 住居系      | 住宅               |
| 2   | 集客系      | 商業施設、事務所、学校、病院など |
| 3   | 産業・物流系   | 工場、物流施設          |
| 4   | 農地系      | 水田、畑など           |
| 5   | 自然系      | 森林、公園など          |
| 6   | 公益系      | 道路、鉄道用地、河川など     |
| 99  | 未利用地     |                  |

土地利用基礎類型はデフォルト設定のまま使用しますので、編集シートに入力する必要は ありません。「作成」ボタンをクリックしてください。

#### (3) 土地利用現況調査テーブル

# ・編集シートに、土地利用現況図データの土地利用区分のコード番号と名称を入力します。 ・次に、マスターテーブルの作成を実行します。

利用する土地利用現況調査の土地利用区分のコードと名称の対応表です。編集シートには、 デフォルトである市の対応表が入力されていますが、必ず利用するデータのコードと名称を 入力してください。また、「基礎類型識別番号」の列には、その土地利用区分がどの基礎類型 に該当するかの番号を入力します。

「色付け」の列は、土地適性評価プログラムで土地利用現況図のマップを作成する際の、 各土地利用区分の色の指定です。色を変えたいときは、そのセルを選択して、エクセルで塗 りつぶし色を指定してください。

入力が終了したら、「ワークフロー」シートに戻って、「作成」ボタンをクリックしてくだ さい。

### (4) 用途地域テーブル、農用地区域テーブル、保安林テーブル、自然公園地域テーブル

#### ・編集シートの変更は必要ありませんので、すぐにマスターテーブルの作成を実行します。

国土数値情報の属性コードと属性名は固定しているので、編集シートは変更せず、「作成」 ボタンをクリックしてください。

#### (5) 道路種別テーブル、道路幅員テーブル、道路車線数テーブル

#### ・編集シートの変更は必要ありませんので、すぐにマスターテーブルの作成を実行します。

DRM の属性コードと属性名は固定しているので、編集シートは変更せず、「作成」ボタンを クリックしてください。

#### (6) 利用施設テーブル、浸水想定区域、土砂災害危険区域

#### 編集シートの変更は必要ありませんので、すぐにマスターテーブルの作成を実行します。

国土数値情報の属性コードと属性名は固定しているので、編集シートは変更せず、「作成」ボ タンをクリックしてください。

#### 4-5 ステップ3 [データインポート処理]

このステップでは、10m メッシュ、100m メッシュの区画の地図データの作成と、外部から入 手した地図データのデータベースへの取り込みを行います。

#### (1) 10m メッシュ図形、100m メッシュ図形

#### ・設定シートの変更は必要ありませんので、すぐにメッシュ図形の作成を実行します。

10m メッシュ、100m メッシュの区画の地図データをデータベースに作成します。ステッ プ2で作成した、計算対象範囲のマスターテーブルを使用しますので、ここでは、「設定」ボ タンをクリックして表示されるシート(設定シート)を変更する必要はありません。すぐに 「作成」ボタンをクリックしてください。

### (2) 土地利用現況調査

# ・最初に、設定シートで土地利用現況図データのファイル名と土地利用コードの属性名等を設定します。

#### ・次に、データの読み込みを実行します。

土地利用現況図をデータベースに取り込みます。

設定シートで、土地利用現況図データのフォルダとファイル名、土地利用コードが入って いる属性データの項目名、地図データの種類(緯度経度 or 平面直角座標、平面直角座標なら 系番号)を指定します。

設定が終了したら、「ワークフロー」シートに戻って、「読込」ボタンをクリックします。

#### (3) 土地利用を基礎類型で再分類、土地利用から公園を取り出し

#### ・設定シートの変更は必要ありませんので、すぐに実行します。

デフォルトの設定のままでよいので、設定シートは変更しないで、すぐに「実行」ボタン をクリックしてください。

#### (4) 用途地域、農業地域、森林地域、自然公園地域

#### ・最初に、国土数値情報サイトから、各データをダウンロードします。

#### ・次に、設定シートでデータのファイル名を設定します。

#### ・次に、データの読み込みを実行します。以上を、各データについて行います。

まず、データ名のリンクをクリックして、国土数値情報の当該データのページを開き、必要なデータをダウンロードします。ダウンロードしたファイルは zip ファイルですので、解

凍して、所定のフォルダに保存します。

いずれも、設定シートでは、それぞれの地図データのフォルダ名とファイル名を入力して ください。他のセルは変更の必要はありません。入力が終わったら、「ワークフロー」シート の「読込」をクリックしてください。

#### (5) デジタル道路地図

# ・最初に、設定シートで DRM データが保存されているフォルダを設定します。 ・次に、DRM データの読み込みを実行します。

設定シートでは、元データ(2次メッシュごとのtxtファイル)が保存されている、フォル ダ名を入力してください。自動でそのフォルダにある、6桁の数字+.txtという名前のファイ ルを読み込みます。フォルダ名を入力したら、「ワークフロー」シートの「読込」をクリック してください。

地図データの読み込みと合わせて、道路境界(幅員データにしたがって、幅をもった道路 の領域)と街区ポリゴン(道路で囲まれた領域)の地図データを自動で作成します。

#### (6) 街区ポリゴン(幅員約 6m 以上)

### ・設定シートはありませんので、すぐに実行します。

DRM で幅員が約 6m 以上の道路で囲まれた領域のポリゴンの地図データを作成します。この作業には設定シートはありません。すぐに「読込」ボタンをクリックしてください。

#### (7) ①病院・小学校・消防署、②バス停の位置・名称

#### ・最初に、国土数値情報サイトから、各データをダウンロードします。

#### ・次に、設定シートでデータのファイル名を設定します。

#### ・次に、データの読み込みを実行します。以上を、各データについて行います。

まず、データ名のリンクをクリックして、国土数値情報の当該データのページを開き、必要なデータをダウンロードします。ダウンロードしたファイルは zip ファイルですので、解 凍して、所定のフォルダに保存します。病院・小学校・消防署の元データは公共施設のデー タです。

次に、それぞれの設定シートで、元データが保存してあるフォルダ名とファイル名を入力 し、「ワークフロー」シートで「読込」ボタンをクリックします。

#### (8) データ①、②の結合(マージ)

# ・設定シートで、結合するテーブルの数、抽出するデータのコード番号等を設定します。 ・次に、テーブルの結合を実行します。

公共施設のデータには病院・小学校・消防署以外の多くの種類の施設のデータが含まれて

います。この作業では、公共施設データから必要な種類の施設のデータであり、かつ、計算 対象範囲から一定距離内の施設のデータだけを抽出します。

バス停についても、計算対象範囲から一定の距離内のデータだけを抽出します。さらに、 この2つのデータを同一のファイルに書き出します。

設定シートでは、次の項目を入力します。

・マージするテーブルの数(ここでは2)

以下は、マージするテーブルごとに記入します

- ・計算対象範囲から一定距離内のデータも抽出する場合の一定距離
- ・マスターテーブルにおける施設のコード番号(マスターテーブルで作成したもの)と、
   元の地図データの属性番号との対応
  - 例:マスターテーブルでは、小学校の識別番号は3であり、元データの国土数値情報で は小学校のコードは16001である。そこで、設定シートでは、3と16001を対応つ けて入力する。

設定が終わったら、「ワークフロー」シートに戻って、「結合」ボタンをクリックしてくだ さい。

## (9)鉄道駅の位置・乗降客数、まちの中心、鉄道路線リンク・時間・頻度、バス路線リンク・ 時間・頻度

# ・インターネット上の GoogleMaps の上で、駅・バス停・施設と鉄道路線・バス路線を入力します。鉄 道・バスの所要時間や運行頻度も入力して、ネットワークデータを作成します。 ・作成したネットワークデータは、テキストファイルに保存します。

この作業は、他の作業と異なり、インターネットで表示される地図 (GoogleMaps)の上で、 駅・バス停・施設の位置の追加や修正を行うとともに、鉄道路線、バス路線を入力します。 作成されるのは、施設や駅・バス停、鉄道路線、バス路線のデータを含むテキストファイ ルです。設定シートでは、出力するテキストファイルのファイル名をフルパスで指定します。

次に「手入力」のボタンをクリックすると、ブラウザが起動して GoogleMaps が表示され、 (8)で入力された、施設(病院、小学校、消防署)とバス停が表示されます(次ページ図)。こ の画面上で入力を行います。

ここで入力するのは、鉄道駅の位置、バス停の位置(国土数値情報から入力されますが、 誤りやバス停の位置の変更があれば、修正します)と鉄度・バス路線です。路線は駅・バス 停を順次、選択(クリック)することにより指定します。路線データでは駅・バス停間の所 要時間、運行本数(日中の1時間当たり運行本数)を入力します。運行本数を入力すること により、後のステップで待ち時間の期待値が計算されます。路線データは路線(運行系統) ごとに入力します。複数の運行系統が走るバス停間では、自動的に複数路線の運行本数が合 算され、待ち時間の期待値が短くなり、より適切な所要時間とアクセシビリティが計算でき ます。

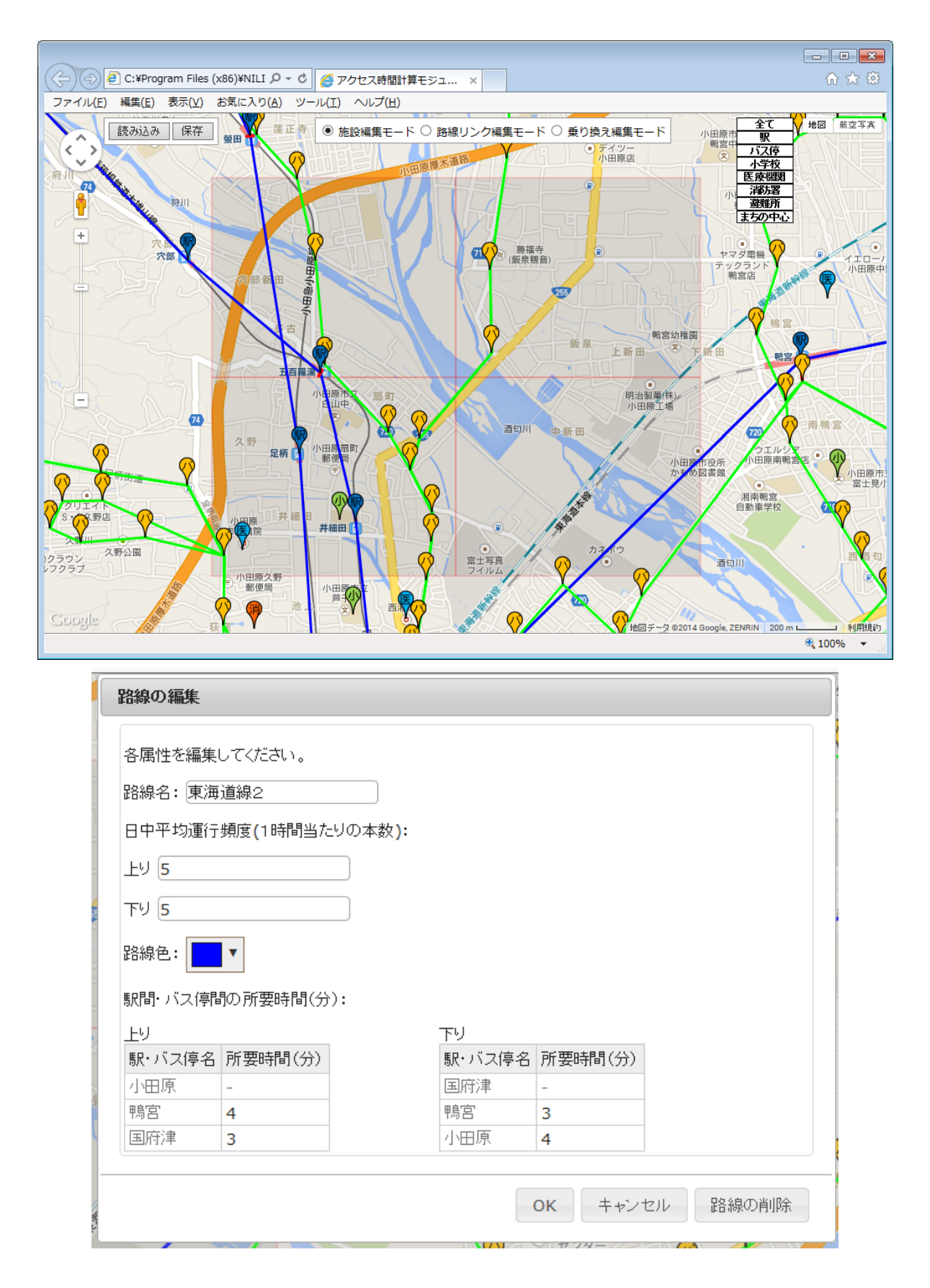

入力の方法は、「ワークフロー」シートの「使い方」ボタンをクリックすると表示されます。

鉄道路線、バス路線の入力には、時刻表や路線図の資料が必要ですので、あらかじめ入手し ておいてください。路線の量と収集した資料の質にもよりますが、作業には相当の時間を要 します。

作業が終わりましたら、「ワークフロー」シートの「手入力施設データをデータベースに反 映」の「反映」ボタンをクリックしてください。

これで、アクセシビリティを計算する準備ができました。

#### (10) 標高(基盤地図情報)、浸水想定区域、土砂災害危険区域、背景地図(基盤地図情報)

#### ・基盤地図情報(標高)と国土数値情報のデータをダウンロードします。

#### 次に、設定シートで、ダウンロードした元データのファイル名を設定します。

#### ・次に、データの読み込みを実行します。以上を各データについて行います。

まだ各データの元ファイルをダウンロードしていなければ、データ名をクリックして、各 データのダウンロードサイトを開き、元データをダウンロードしてください。方法は第3章 を参照してください。

ダウンロードができたら、設定シートで各データの保存先とファイル名を入力します。そ の後、「ワークフロー」シートの「読込」ボタンをクリックしてください。

#### (11) 国勢調査

#### ・国勢調査の 500m メッシュ人口と国土数値情報の土地利用データをダウンロードします。

#### ・次に、設定シートで、ダウンロードした元データのファイル名を設定します。

### ・次に、データの読み込みを実行します。

国勢調査の 500m メッシュ人口データが未ダウンロードでしたら、設定シートの「国勢調 査データ」をクリックして e-Stat サイトを開き、データファイルをダウンロードします。ダ ウンロード方法は第3章を参照してください。

さらに、土地利用細分メッシュデータをダウンロードします。「入手先リンク(国土数値情報)」をクリックすると国土数値情報の当該データのページが開きますので、他の国土数値情報と同様に当該都道府県のデータをダウンロードし、zipファイルを解凍して、所定のフォル ダに保存します。

設定シートでは、両データの保存先フォルダ名とファイル名を入力します。次に「ワーク フロー」シートに戻り、「読込」ボタンをクリックします。

#### 4-6 ステップ4 [空間計測の計算]

#### ・10m メッシュごとの各種項目のデータを計算します。

# 「病院までの所要時間」、「まちの中心までの所要時間」以外の項目においては、設定の必要はありませんので、ただちに計算を実行してください。

ここでは、ステップ3までに読み込んだ地図データ等を利用して、10m メッシュごとのデータ を計算します。

初級編では、(16)で解説する「病院までの所要時間」、(17)で解説する「まちの中心までの所要 時間」以外の項目については、設定を変更する必要はありませんので、すぐに「計算」ボタンを クリックして計算を実行してください。以下、各項目を説明します。

#### (1) 土地利用類型メッシュ

各 10m メッシュ内の土地利用基礎類型(7 区分)ごとの面積を計算します。また、最も面積 の大きい基礎類型を求めて、当該メッシュの土地利用基礎類型とします。以下の土地利用に関 する計測の元データとなります。

#### (2) 同種土地利用の集積度

#### <計測目的>

#### ・各機能の集積度

各 10m メッシュから半径 50m 範囲内に含まれる 10m メッシュのうち、自メッシュと同じ土 地利用基礎類型のメッシュ数を集計し、50m 範囲内の総メッシュ(公益系土地利用を除く)数 で割った数です。半径は、一つのメッシュを一辺が 10m の正方形とみなして計算した半径です。

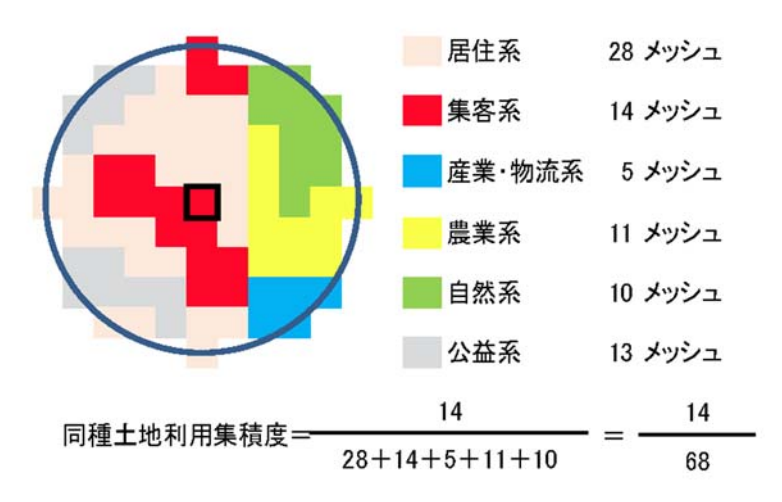

### (3) 同種土地利用の集団性

<計測目的>

・農業系と自然系土地利用における集団性の評価

#### ・産業系で現況が大規模敷地である場合の評価値補正

各 10m メッシュの土地利用基礎類型と同じ土地利用基礎類型が連たんするメッシュの集団 を求め、そのメッシュ数を 100 で割った数(ha 相当に換算する意)です。道路を挟んで連たん している状態なども勘案して、間に他の土地利用基礎類型のメッシュを1つ挟む場合も連たん しているとみなしています。次図の黄色の部分が連たんした部分となります。

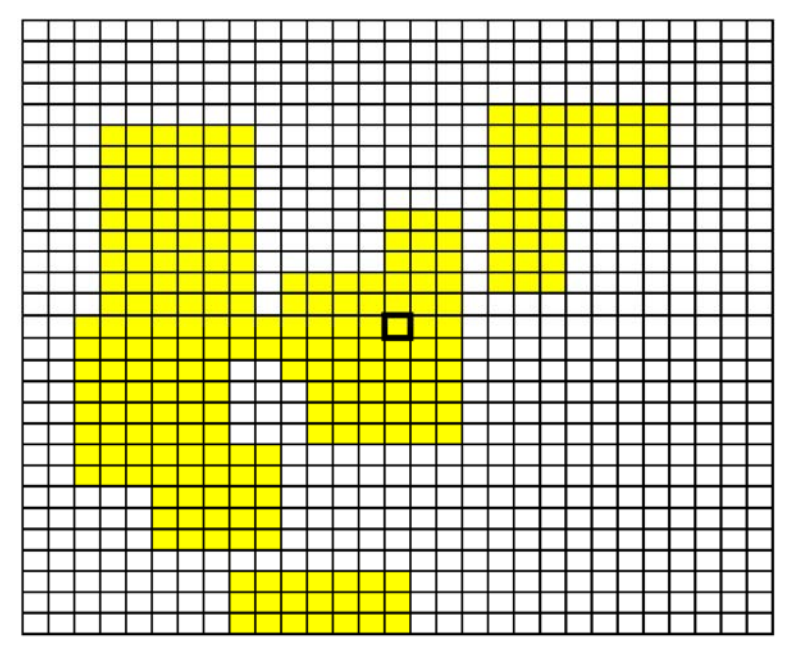

### (4) 隣接土地利用の親和度

<計測目的>

#### ・隣接土地利用と親和する用途

#### ・隣接土地利用と不適合な用途

各 10m メッシュと隣接する 8 メッシュにおける、5 つの土地利用基礎類型ごとのメッシュ数です。

#### (5) 用途地域メッシュ

各 10m メッシュ内の用途地域ごとの面積を計算します。また、最も面積の大きい用途地域を 求めて当該メッシュの用途地域とします。

#### (6) 公園に該当

#### <計測目的>

#### ・政策的な緑地・自然地の保護

各 10m メッシュ内に土地利用現況で公園に該当するものがあるかどうかのフラグ(1 or 0)です。

#### (7) 農用地区域に該当

<計測目的>

#### ・耕作適地の保護

各 10m メッシュ内に農業振興地域の整備に関する法律で定められた農用地があるかどうかのフラグ(1 or 0)です。

#### (8) 保安林に該当

<計測目的>

### ・政策的な緑地・自然地の保護

各 10m メッシュ内に森林法で定められた保安林があるかどうかのフラグ(1 or 0)です。

#### (9) 公園に該当

<計測目的>

#### ・政策的な緑地・自然地の保護

各 10m メッシュ内に自然公園法で定められた自然公園(国立公園、国定公園、都道府県立自 然公園)の特別地域があるかどうかのフラグ(1 or 0)です。

#### (10) 国・県道との距離

#### <計測目的>

#### ・広域道路の存否、大型貨物車利用の適・不適

#### ・静穏な環境への影響

各 10m メッシュから国道・都道府県道等までの距離を求めます。距離計算においては、道路 の幅員を考慮し、厳密ではありませんが、道路縁までの距離を求めます(以下、(11)~(13)で同 じ)。

#### (11) 2 車線以上との距離

#### <計測目的>

#### ・車両利用に適した道路接続性の有無

各 10m メッシュから2 車線以上の道路までの距離を求めます。

#### (12) 幅員約6m以上との距離

<計測目的>

#### ・基礎的な道路接続性の有無

各 10m メッシュから幅員約 6m 以上の道路までの距離を求めます。道路の元データである DRM では、属性データの幅員の区切りは 5.5m になっていますので、幅員 5.5m 以上の道路を 計算対象としています。

#### (13) 何らかの道路との距離

#### <計測目的>

#### ・最低限な道路接続性の有無

各 10m メッシュから DRM に含まれる何らかの道路までの距離を求めます。

#### (14) 街区ポリゴンメッシュ(幅員約 6m 以上)

<計測目的>

#### ・基礎的な都市基盤の存在状況

各 10m メッシュについて、そのメッシュが属する幅員約 6m 以上の道路で囲まれたポリゴン (ステップ3で作成したもの)の面積を対応させます。

#### (15) 幅員約 6m 以上街区の集積地区

<計測目的>

#### ・基礎的な都市基盤の存在状況

各 10m メッシュについて、幅員約 6m 以上の道路で囲まれたポリゴンのうち 10ha 以下のもの(一定の道路整備水準にあるもの)に属するとき、10ha 以下のポリゴンが連たんした面積を計算します。

#### (16) 病院までの所要時間

<計測目的>

#### ・公共交通による基礎的生活サービスへの接近性

# ・設定シートで、土地利用細分データのファイル名を指定してください。海域についての計算を省略 します。その後、計算を実行してください。

公共交通サービスネットワークデータを用いて、病院までの公共交通機関及び徒歩を利用した所要時間を計算します。この計算は100mメッシュ単位で行います。

#### (17) まちの中心までの所要時間

<計測目的>

#### ・公共交通による多様な都市活動への接近性

# ・設定シートで、土地利用細分データのファイル名を指定してください。海域についての計算を省略 します。その後、計算を実行してください。

公共交通サービスネットワークデータを用いて、まちの中心まで公共交通機関及び徒歩を利 用した所要時間を計算します。この計算は100m メッシュ単位で行います。まちの中心はステ ップ3の公共交通ネットワークデータの作成の際に指定した場所(中央駅、繁華街など)です。

#### (18) 小学校までの距離

#### <計測目的>

#### ・住宅地に通常必要な子育て環境

#### ・産業物流系の不適合性

各 10m メッシュから最も近い小学校までの直線距離を計算します。

#### (19) 消防署までの距離

#### <計測目的>

#### ・緊急時のレスキュー

各 10m メッシュから最も近い消防署までの直線距離を計算します。

#### (20) 鉄道駅までの距離

#### <計測目的>

#### ・鉄道駅の利便性

各 10m メッシュから最も近い鉄道駅までの直線距離を計算します。

#### (21) 鉄道駅利便性(駅までの距離と乗降客数)

#### <計測目的>

#### ・鉄道駅の利便性

各 10m メッシュから最も近い鉄道駅までの直線距離と乗降客数から、乗降客数でウェイトを 付けた利便性を計算します。

#### (22) 公共交通に乗車までの所要時間

#### <計測目的>

#### ・公共交通までのアクセス利便性

各 10m メッシュから鉄道駅・バス停までの徒歩時間に鉄道駅・バス停での待ち時間の期待値 を加算したものを計算します。複数の鉄道駅・バス停がある場合は、最も小さい時間を求めま す。徒歩時間、待ち時間の期待値は次式で計算します。

徒歩時間=メッシュと駅・バス停の直線距離÷50m/分 待ち時間の期待値=60分/日中の1時間当たり運行本数(片道)/2

#### (23) 地形勾配

<計測目的>

#### ・農業系に対する平坦地の適合性

#### ・自然系に対する斜面地の適合性

#### 都市的利用系(居住系、集客系、産業・物流系)に対する斜面地の不適合性

10m メッシュの標高値を用いて、ある点から8方向の勾配(%)の最大値を計算します。基 盤地図情報(標高データ)の10m メッシュは、土地適性利用プログラムの10m メッシュと異 なるため、土地適性利用プログラムの10m メッシュから最も近い点の最大値を用います。

#### (24) 見られる斜面緑地

<計測目的>

#### ・景観に寄与する緑地

この計算は現時点で実装されていません。スキップしてください。

#### (25) 浸水想定区域に該当

#### <計測目的>

#### ・豪雨浸水の回避

浸水想定区域データにおける浸水深コードをそのまま使います。

#### (26) 土砂災害危険区域に該当

#### <計測目的>

#### ・土砂災害の回避

土砂災害危険区域データの危険箇所種別コードをそのまま使います。

#### 4-7 ステップ5 [点数化演算]

・各事項について、加算的点数(0~100 点)もしくは減点率(0~1.0)を計算します。両方の点数を 計算する事項もあります。

#### ・点数化処理は第1段階、第2段階の2回の計算を行います。

・初級編では、計算式はプログラムに用意されているものを利用しますので、編集シートに記入せ ずに、ただちに、両段階の「演算」ボタンを順にクリックして計算できます。

ステップ4で計算した各 10m メッシュ(一部は 100m メッシュ)ごとの数値をもとに、4-6 で示した各項目について、各計測目的に応じた点数化計算を行います。

ここで計算した点数を元に、ステップ6で、各土地利用目的(居住系、集客系、産業・物流系、 農業系、自然系)に対する当該メッシュの適性値を計算します。適性値の計算は、加算的に行う ステップ(点数に適切な重みをつけて加重平均を求める)と、乗算的に行うステップ(加重平均 で得られた点数に減点率を掛ける)の2つのステップからなります。このため、ステップ5では 必要に応じて、加算的に用いる点数(0~100点)と乗算的に用いる点数(減点率=0~1.0)の2 種類の点数を求めます。

「ワークフロー」シートのステップ5に「(減点率)」と記載してあるのが後者の点数です。

初級編では、計算式はプログラムに用意されているものを利用しますので、ただちに、両段階 の「演算」ボタンをクリックして計算を進められます。 4-8 ステップ6 [適性評価値の算出]

(1) 10m メッシュ単位の適性評価値の算出

・ステップ5で計算した加算的点数(0~100 点)及び減点率(0~1.0)を用いて、各 10mメッシュごと に、5つの土地利用目的(居住系、集客系、産業・物流系、農業系、自然系)に対する適性評価値 を計算します。

・加重計算処理→減点計算処理の順に実行します。

# ・初級編では、計算式はプログラムに用意されているものを利用しますので、編集シートに記入せずに、ただちに、両処理の「実行」ボタンを順にクリックして計算できます。

第一段階は加重計算処理です。ここでは、各 10m メッシュについて、5 つの土地利用目的に対して、ステップ5 で求めたデータ項目(加算的点数の項目)のウェイトを定め、そのウェイトを 用いて、データ項目の点数を加重平均して適性評価値を計算します。各土地利用目的についてす べてのデータ項目を使うわけではありません。

次に第一段階の適性評価値に減点率を掛けて最終的な適性評価値を計算します。減点率は、例 えば、居住系土地利用に対して隣接地が産業・物流系の土地利用である、洪水時に浸水のおそれ があるなど、他の点数がいかに高くてもその土地利用には適していないと判断すべき場合に、適 性評価値を減じるために掛ける点数です。減点率が0である場合もあり、そのときは、そのメッ シュの適性評価値が0となり、その土地利用には適さないとの評価になります。

各データ項目のウェイトと利用する減点率項目は別表2「適性評価値(100 点満点)の算出の 考え方」のとおりです。

#### (2) 街区単位の適性評価値の算出

・10m メッシュごとに求めた適性評価値を街区ごとに集計して、街区単位の適性評価値を計算します。

# ・初級編では、編集シートに記入されているとおりの条件で計算しますので、ただちに「実行」ボタン をクリックして実行してください。

10m メッシュごとに求めた適性評価値を街区ごとに集計して、街区単位の適性評価値を計算し ます。土地適性評価プログラムでは、集計計算を①平均値をとる、②最大値をとる、③最小値を とる、④中央値をとる、⑤パーセンタイル値(メッシュごとの値を小さい順に並べ、あるパーセ ントの順位にある値)をとるなどの方法を選択できます。初級編では、あらかじめ「編集」シー トに記載してある「66%パーセンタイル値をとる方法」で計算します。

「編集」シートは変更する必要がありませんので、すぐに「実行」ボタンをクリックして、計 算を実行してください。

次に、「ポリゴンデータの挿入」の「実行」ボタンをクリックします。ここでは、属性データに 各土地利用に対する適性評価値が入ったポリゴンデータが作成されます。 (3) 土地利用現況と適性評価値の比較

・現況の土地利用と、それに対する適性評価値を比較します。適性値が一定以下の10mメッシュを 抽出します。

・デフォルトでは、20 点未満のメッシュを抽出するように設定されています。初級編ではこの条件で 抽出しますので、ただちに「実行」ボタンをクリックしてください。

土地適性評価プログラムでは各土地利用に対する適性評価値を用いて、地域の土地利用のあり 方を検討します。現況土地利用に対する適性評価値が低い地域では、その土地利用が適切ではな いこと、何らかの課題が生じるおそれがあることが考えられます。ここでは、一定以下の点数の 10m メッシュを抽出し、ステップ7でその地域をマップ化できるようにします。

デフォルトでは、20 点未満の 10m メッシュを抽出するように設定されています。初級編では この設定のまま計算しますので、ただちに、「実行」ボタンをクリックしてかまいません。

# 4-9 ステップ7 [マップ作成 (PDF)、shape ファイル出力、人口集計](1) 点数や適性評価値等のマップの作成

・これまでのステップで計算した 10m メッシュごとの点数や土地利用に対する適性評価値を表示 するマップを作成します。

・マップの作成を実行する前に、色分けの区分や凡例、土地適性評価プログラムで使われている 変数名とその意味の対応表を作成しておく必要がありますが、初級編では、編集シートに記入さ れているとおりの設定で構いませんので、[凡例の作成]、[変数名テーブルの作成]の欄で、ただ ちに「作成」ボタンをクリックして、作成作業を実行してください。

・作成が終わったら[PDF ファイルの出力]の作業に進みますが、ここでは、「編集」シートで、出力 するファイル名等を入力した後で、「出力」ボタンをクリックして、マップを作成してください。

[凡例の作成]では、マップにおいて色分け等で表示するデータ項目(土地利用基礎類型、適 性評価値など)の階級区分値と塗り分ける色のテーブル(凡例の表)を作成します。「編集」シー トを開くと、「色分け」セルがデフォルトの色で塗ってあります。このままでもよいですし、適宜、 変更しても構いません。「下限値」、「上限値」、「ラベル」の項目は特に変更する必要はありません。 A1 セルの「戻る」ボタンをクリックして「ワークフロー」シートに戻ります。戻ったら、「作成」 ボタンをクリックして凡例を作成します。「土地利用」から「背景地図」まで同様の操作を行いま す。「任意凡例」以下は今回は操作不要です。

土地適性評価プログラムでは SQL Server のデータベース上のテーブルに点数や適性評価値が 保存されますが、そのテーブル内での変数名と点数や適性評価値の名称の対応表が「変数名テー ブル」です。点数や適性評価値の名称は、マップ作成の際にマップに表示されるラベルとして利 用されます。

[変数名テーブルの作成]の各行の「編集」ボタンをクリックして「編集」シートを開くと、

この対応表が入力されています。入門編では「編集」シートは変更する必要はありませんので、 そのまま「ワークフロー」シートに戻って、「作成」ボタンをクリックしてください。

なお、デフォルトの変数名と点数評価値の名称(マップに表示されるラベル)の対応表を別表 3に掲載しました。

次の [PDF ファイルの出力] では、「編集」シートを開いて、出力する PDF ファイルのパスと ファイル名を入力します。また、マップに表示される「ケース名」を入力します。入力したら、 「ワークフロー」シートに戻り、「出力」ボタンをクリックしてマップを作成します。

#### (2) シェープファイルの出力

#### ・計算結果を他の GIS で利用できるよう、shape 形式で出力します。

# ・「編集」シートで、出力ファイル(shape ファイル)のパスとファイル名、出力対象のテーブル名を記入し、「ワークフロー」シートで「出力」を実行します。

地図データや計算結果の点数・適性値などを他の GIS で利用できるように、shape 形式で出力 します。すなわち、メッシュや街区のポリゴンに、計算結果が属性データとして付いた shape フ ァイルが出力されます。

ここで、出力できるのは、T\_BLOB もしくは T\_RESULT ではじまる SQL Server 上のテー ブルです。

「編集」シートで出力ファイル(shape ファイル)のパス名とファイル名、出力したいデータ を含むテーブル名を指定します。その後、「ワークフロー」シートに戻り、「出力」ボタンをクリ ックして出力します。

(3) 人口集計

### ・点数や適性値などが指定した条件を満たす地域の人口を集計します。

・「設定」シートで、集計対象とした点数や適性値を含むテーブル名と、集計する条件(所要時間 =<30 分など)を指定します。

# ・「ワークフロー」シートに戻り、「表示」ボタンをクリックすると、条件を満たすメッシュの人口が集計 されます。

点数や適性値が指定した条件(30分以内、70点以上など)を満たすメッシュの人口を集計します。人口は、国勢調査の500mメッシュ人口を国土数値情報の土地利用細分データで土地利用が「建物」である100mメッシュに均等に配分したものです。

「編集」シートでは、集計対象とする点数や適性値を含むテーブル名と、集計の条件式(所要時間 30 分以内、適性値 70 点以上など)を指定します。

次に「ワークフロー」シートに戻り、「表示」ボタンをクリックすると人口が集計され、画面上に表示されます。

| メッセージ ×                                                                                                    |
|----------------------------------------------------------------------------------------------------|
| 集計結果を下記に示します。                                                                                               |
| 集計条件<br>・集計条件: T_RESULT_M_ACCESS_Hospital.MINTIME <= 30<br>・集計対象表 : T_BLOB_CENSUS<br>・集計項目 : POPULATION_ALL |
| 集計結果<br>・集計値: 250049 [人] (計算対象区域内の総数: 363702 [人])<br>・割合: 68.8[%]                                           |
| ОК                                                                                                    |

| 1<br>1<br>1  | く国          | ×<br>H橋へ                                  | 存成<br>存成<br>存成 米 米<br>本 米 米                                        | 作成<br>作成                                                    | -<br>作成<br>                                                                                                    | 1 1 版 天                             |                                   | <u>作成</u> 未<br>作成<br>*                                                                    | 成年<br>(1)<br>(1)<br>(1)<br>(1)<br>(1)<br>(1)<br>(1)<br>(1)<br>(1)<br>(1)                                                                                                    | 11.00 *                                      |                    | <br>  出力 未 表示<br>  出力 未 表示                             | 出力 未 表示<br>出力 未 表示                              | 出力 未 表示       | 山山末長                  |                                       | 【出力                                                |                                                                           | 「表示                                             |                                      |                                                                 |                                                        |                                                                                                  |                                                                                                    |                                        |                              |                                                                                                    |                                 |                     |
|--------------|-------------|-------------------------------------------|--------------------------------------------------------------------|-------------------------------------------------------------|----------------------------------------------------------------------------------------------------|-------------------------------------|-----------------------------------|-------------------------------------------------------------------------------------------|----------------------------------------------------------------------------------------------------|----------------------------------------------|--------------------|--------------------------------------------------------|-------------------------------------------------|---------------|-----------------------|---------------------------------------|----------------------------------------------------|---------------------------------------------------------------------------|-------------------------------------------------|--------------------------------------|-----------------------------------------------------------------|--------------------------------------------------------|--------------------------------------------------------------------------------------------------|----------------------------------------------------------------------------------------------------|----------------------------------------|------------------------------|----------------------------------------------------------------------------------------------------|---------------------------------|---------------------|
| r 1          | ×770 1      | [凡卿の作威]                                   | 土地利用 土地利用 アクセス時間 補料 利用施設 加強 の 、 加速 、 加速 、 加速 、 加速 、 加速 、 加速 、 加速 、 | 低減率<br>背影地図 通 <u>編</u> 集<br>任會10,40 通編                      | 任意凡例2 調集                                                                                                    | 在意外例3                               | [変数名テーブルの作成]                      | 適性評価値(メッシュ)<br>適性評価値(街区)<br>適性評価値(街区)                                                     | 「「「「「「「「「」」」」 「「「」」」 「「」」 「「」」 「」」 「」 「」」 「」」 「」」 「」」 「」」 「」」 「」」 「」 「」 「」 「」 「」 「」 「」 「」 「」 「」 「」 「」 「」 「」 「」 「」 「」 「」 「」 「」 「」 「」 「」 「」 「」 「」 「」 「」 「」 「」 「」 「」 「」 「」 「」 「」 「」 「」 「」 「」 「」 「」 「」 「」 「」 「」 「」 「」 「」 「」 「」 「」 「」 「」 「」 「」 「」 「」 「」 「」 「」 「」 「」 「」 「」 「」 「」 「」 「」 「」 「」 「」 「」 「」 「」 「」 「」 「」 「」 「」 「」 「」 「」 「」 「」 「」 「」 「」 「」 「」 「」 「」 「」 「」 | 任 思义 致 七                                     | [ PDFファイルの出力]      | 適性評価値(メッシュ)(*)<br>適性評価値(メッシュ)(*)<br>適体調価値(指因)(*)<br>通貨 | アクセス時間(*) 通信<br>現況と適正評価値の比較(*) 通信               | 点数化メッシュ(*) 編集 | 任意出力(*) [編集           | [シェープファイルの出力]                         | テーブル進択(*) 編4                                       | [人口集計の表示]                                                                 | テーブル進択(*) [編集                                   |                                      |                                                                 |                                                        |                                                                                                  |                                                                                                    |                                        |                              |                                                                                                    |                                 |                     |
| ****         | 三人人         | メモ概へ                                      | aun (                                                              | ****                                                        | . ₩                                                                                                    |                                     | 編集【実行】 <del>末</del>               | ** ** *                                                                                   | ₩ ₩ +                                                                                                    | 大<br>大<br>大<br>大<br>大<br>大                   |                    | 編集 [ 実行] <mark>未</mark>                                |                                                 |               |                       |                                       |                                                    |                                                                           |                                                 |                                      |                                                                 |                                                        |                                                                                                  |                                                                                                    |                                        |                              |                                                                                                    |                                 |                     |
| у<br>Ган     | X790 0      | [適性評価値の算出] 10mメッシュ<br>T_RESULT_G(評価値メッシュ) | 【加瞳計算処理】<br>【減点計算処理】<br>原件系述性值(VR)                                 | 集客系過性値(VC)<br>産業・物流系適性値(VI)<br>農業系適性値(VI)                   | 自然系適性値(VN)                                                                                                    | [適性評価値の算出] 街区                       | T_RESULT_H(街区評価値)<br>【街区ポリゴン集計処理】 | 居住系適性值(VR)<br>集客系適性值(VC)                                                                  | 産業・物派糸適性値(VI)<br>農業系適性値(VA)<br>ウムマアニュルた(X)                                                                                                    | 目※米2回14世(VN)<br>ボリゴンデータを挿入                   | [現況と評価値の比較]        | 土地利用現況と評価値の比較                                          |                                                 |               |                       |                                       |                                                    |                                                                           |                                                 |                                      |                                                                 |                                                        |                                                                                                  |                                                                                                    |                                        |                              |                                                                                                    |                                 |                     |
| 教会に行う        | 三人父へ        | メモ橋へ                                      |                                                                    | 組体演算 <del>来</del><br>組体演算                                   | ₩ +                                                                                                    | ₩ ₩                                 | ₩ ₩                               | **                                                                                        | ₩ †                                                                                                    | ***                                          |                    |                                                        |                                                 |               | * *                   | ₩ ₩                                   | <del>(  K</del>                                    | <del>(  K</del>   <del>K</del>                                            | ++                                              | * *                                  | ₩ ₩                                                             | ₩ ₩                                                    | < ₩ #                                                                                            | ÷                                                                                                    | ₩                                      | ₩ ₩                          | <del>← 1</del> *                                                                                                    | * *                             | 1番) 米               |
|              | 5 CM-5      | [[点数化演算]<br> T_RESULT_F(点数化メッシュ)          |                                                                    | 【点数化処理(第1段階)】<br>【点数化処理(第2段階)】                              | 現況が同種土地利用に該当                                                                                                    | 同種土地利用の繁積度<br>同種土地利用の集団性            | MAX(集稿度、集団性)<br>隣接土地利用の親和度        | 隣接土地利用の親和度(減点率)<br>土地利用変更の不可能地                                                            | 保全する緑地・自然地に該当<br>西ヘエッ語地、                                                                                                    | 保王 9 る塚地・目於山に設当(城后準)<br>農用地区域に該当<br>農用地区域に該当 |                    |                                                        |                                                 |               | 国・県道との接続性<br>静穏性の減点率  | 2車線以上との接続性<br>2車線以上との接続性(は占率)         | 5 手続め上しの38% には低低上)<br>幅員約6m以上との接続性<br>個昌約6m以上との接続性 | mile to our ALL ODE NEW IL (WWW-)<br>何らかの道路との接続性(減点率)<br>何らかの道路との接続性(減点率) | 州田谷今川丁、アビ湾                                      | 知らコノノノリルに争<br>病院までの所要時間              | まちの中心までの所要時間<br>小学校までの距離                                        | 産業物流の不適合性(減点率)<br>************************************ | 鉄道駅の近接利便性 鉄道駅の近接利銀性                                                                              | ( INITER PROVIDENTIAL INITIAL INITIALIA INITIALIA INI<br>ILA ILA ILA ILA ILA ILA ILA ILA ILA ILA | 公共交通に乗車までの所要時間                         | 地形勾配適合性(農業系)<br>抽形勾配適合性(農業系) | - 1012月1日 - 1日 1934 / 日本344 / 日本344 / 日本344 / 国本344 / 国本344 / ローローローローローローローローローローローローローローローローローローロ | 浸水居住・集客・産業系適合性(減点率)             | 土砂災害居住・集客・産業系適合性(減) |
|              |             | メモ橋へ                                      | 区藏                                                                 | の計算は、<br>ください。)<br>80:1 <sup>°</sup> 〔計道 <u>*</u>           | and the second second                                                                                                    | <u>80元 計算 未</u><br>80定 計算 未         | 8定〕[計算] 未                         | 8定(計算)未<br>利                                                                              | 8定 [計算] 未 用                                                                                                    | 8定 (計算 ) 未                                   | <b>8定〕計算_未</b>     | B定〔計算〕未                                                | 」の計算は、<br>ださい。)                                 |               | 8.定 [計算] <del>末</del> | 80定 (計算 未 基                           | B(定) (計算) 未 施                                      | 80定〕(計算] 未                                                                | 00定  計算   未<br>00cm   計畫   +                    | ove 01 # *                           |                                                                 | 4 # 第4 まの                                              |                                                                                                  |                                                                                                    | 設定〔計算〕 <del>米</del>                    | ₩                            | 設定計算 未 18                                                                                                    |                                 | <u> </u>            |
|              | X770 4      | [空間計測の計算]<br> T_RESULT(計測値メッシュ)           |                                                                    | (注:下記の「集積性」「集団性」「親団度」<br>「土地利用原型少?」の計算の後で行って<br>「十地利用原型メッシュ |                                                                                                    | 同種土地利用の集積度 同種土地利用の集団性               | 隣接土地利用の親和度                        | 用途地域メッシュ                                                                                  | 公園(C核当                                                                                                    | 農用地区域(CI該当                                   | 保安林に該当             | 自然公園地域に該当                                              | (注:下記の「福昌約6m以上街区の集積地区<br>(油(ボビボ・ソッシュ」の計算の後で行ってく |               | 国・県道との距離              | 2車線以上との距離                             | 幅員約6m以上との距離                                        | 何らかの道路との距離                                                                | 街区本。り」、シメウシュ(福島県約6m以上)<br>4座島約6m以上)1-831万の価額時の「 | 福興町3011メエロムの来帰地へ<br>病院までの所要時間(*)     | まちの中心までの所要時間(*) 小学校までの距離                                        | 道時載される指離                                               | 鉄道駅までの距離                                                                                         |                                                                                                    | 公共交通に乗車までの所要時間                         | 地形勾配(自動計算)                   | 見られる斜面縁地                                                                                                    | 浸水想定区域CI該当<br>土砂災害危険区域CI該当      |                     |
|              | <b>~</b> ※~ | ノモ橋へ                                      | 3定 作成 <mark>未</mark> 区                                             | 252 (熟込 未<br>252 (素行 未<br>355 (素)                           |                                                                                                    | くたさい。)                              | +                                 | 8定〔悲込〕 <del>末</del><br>君                                                                  | <u> </u>                                                                                                    | 錠 [ 揽込 ] 未                                   | <b>2定 [ 揽込   未</b> | <b>8定 [ 読込 ] 未</b>                                     | 32定 - 魏32 - <del>末</del>                        | ]             | ₩                     | 11<br>10                              |                                                    | 8                                                                         | (1835) <del>米</del>                             | <b>8定【853】未</b>                      | <u>3</u> 定 (携込 未 7<br>3)定 結合 未 7                                | 4<br>4                                                 | (<br>)<br>(<br>)<br>(<br>)<br>(<br>)<br>(<br>)<br>(<br>)<br>(<br>)<br>(<br>)<br>(<br>)<br>(<br>) | 談<br>イカ]<br>ファ                                                                                                    | ▲<br>★<br>米<br>米                       | 8)定 [ 853 ] 未                | <b>书</b> 历                                                                                                    | <u> </u>                        | :                   |
|              | X770 3      | [データインボート処理]<br>T_BLOB                    | 【 100mメッシュ図形<br>第 100mメッシュ図形                                       | 土地利用現況調査(自治体デーク)(*)<br>土地利用を基礎類型で再分類<br>+ 土地利用的る人類のドリー      | (注:上記「再分類」「公園の取り出し」は、                                                                                                    | 土地利用地況調査  の読込売了後に行って                |                                   | <br> <br> <br> <br> <br> <br> <br> <br> <br> <br> <br> <br> <br> <br> <br> <br> <br> <br> |                                                                                                    | <b>農業地域(*)</b>                               | <u> </u>           | <u>自然公園地域(*)</u>                                       | デジタル道路地図(*)                                     |               | 道路境界(自動計算)            | +40 000                               | 4 (44 a                                            | 8                                                                         | 街区ポリゴン(自動計算)<br>街区ポリゴン(幅員約6m以上)                 | <ol> <li>(1)病院・小学校・消防所(*)</li> </ol> | (2)バス停の位置・名称(*)<br>デ <sup>*</sup> →(1),(2)のマージ <sup>*</sup> (*) | (注:3-3-3の第一,以下の手スカを行ってくた                               | (************************************                                                            | 4、2001-10(1)<br>鉄道路線リンク・時間・頻度(*)<br>「バス路線リンク・時間・頻度(*)                                                                                                    | キ入力施設データをデーー・スに反映<br>駅・ノバス停の運行頻度(自動計算) | 標高(基盤地図情報)(*)                |                                                                                                    | <u>漫水想定区域(*)</u><br>土砂災害危険区域(*) |                     |
| 14.5         | こく、         | ×=−−−×                                    | 編集 [作成] 未 原                                                        | 編集 作成 未<br>編集 作成 未                                          | ]                                                                                                    |                                     | +                                 | 編集 (作成) 未<br>構                                                                            | · •                                                                                                    | 編集 [作成] 未                                    | 編集【作成】 未           | 編集【作成】未                                                | 編集 作成 未<br>編集 作成 未                              | 編集 作成 未       |                       | <b>H</b>                              |                                                    | 8                                                                         |                                                 | 編集 [作成] 未                            |                                                                 | . 17                                                   | ע                                                                                                | <u>_1 IK</u>                                                                                                    |                                        |                              | ¥ #                                                                                                    | 服集(市成表 1400<br>服集(市成表 1400      | -                   |
|              | X797 2      | [マスターテーブルの作成]<br>T_MST                    | 【計算対象テーブル(*)<br>【 【3次メッシュ番号の入力】                                    | 土地利用基礎類型テーブル<br>土地利用現況調査テーブル(*)<br>「相知 - 細胞協会会か」            |                                                                                                    |                                     |                                   | 開送地域テーブル                                                                                  |                                                                                                    | 農用地区域テーブル                                    | 保安林テーブル            | 自然公園地域テーブル                                             | 道路種別テーブル<br>道路福昌テーブル                            | 道路車線数テーブル     |                       |                                       |                                                    | ~                                                                         |                                                 | 利用施設テーブル                             |                                                                 |                                                        | N 84                                                                                             |                                                                                                    | *                                      |                              |                                                                                                    | 浸水想定区域<br>  土砂災書危険区域            |                     |
| ۰ <i>4</i> . |             | システム設定] メモ係へ                              | 2 2 2 2 2 2 2 2 2 2 2 2 2 2 2 2 2 2 2                              | 付いた項目には、最低限ユーザによる設定・編集<br>1項目が含まれています。                      | and a second second s | フラムの数値、炎致名などの人力には、半月央数<br>1月してください。 | +                                 |                                                                                           | <u> </u>                                                                                                    |                                              |                    |                                                        | 1                                               |               |                       | · · · · · · · · · · · · · · · · · · · |                                                    | 8                                                                         |                                                 | 1                                    | <u> </u>                                                        | · 4                                                    | <u>ν</u> Π                                                                                       | <u>-' IK</u>                                                                                                    |                                        | 1                            | <b>君</b> 第                                                                                                    | : <del>स</del> , द              | -                   |
| L L          | ĥ           | [其通:                                      | 6-2                                                                | D(*)が<br>が必要だ                                               |                                                                                                    | いして                                 |                                   |                                                                                           |                                                                                                    |                                              |                    |                                                        |                                                 |               |                       |                                       |                                                    |                                                                           |                                                 |                                      |                                                                 |                                                        |                                                                                                  |                                                                                                    |                                        |                              |                                                                                                    |                                 |                     |

\* = \* \* 人口統計

==== 人口統計

" " " ● 人口統計

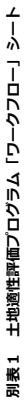

#### 別表2 適性評価値(100点満点)の算出の考え方

(1) 先ず、その土地利用に積極的に適していることの評価点を、下表「基礎適性値の算定」に印を付けた項目だけを用いて、重み付け加点法で計算する。

(2)次に、その土地利用に不向きなネガティブファクターがある場合には、該当するすべての「割引乗数」を乗じて点数を割り引く。

(3)まったく不適切な該当要件があった場合には、乗ずる割引乗数=0となり、最終的な点数が0点となる。

(4) 重みは、◎=20、〇=10、△=5とする。

|                                         |                  |    | 基礎適性値の算定(重み付け加点法) |    |    |     |     |    |    |    | 不適性の補正(基礎適性値×割引乗数、又は×) |     |     |        |     |     |
|-----------------------------------------|------------------|----|-------------------|----|----|-----|-----|----|----|----|------------------------|-----|-----|--------|-----|-----|
|                                         |                  | 住原 | <b></b>           | 集署 | 客系 | 產業· | 物流系 | 農業 | 美系 | 自然 | 然系                     | 住居系 | 集客系 | 産業・物流系 | 農業系 | 自然系 |
|                                         | 国・都道府県道との距離      |    | -                 |    | -  |     | Ø   |    | -  |    | -                      | 該当  |     |        |     |     |
|                                         | 2車線以上との距離        |    | —                 | -  | 0  |     | Ø   |    | -  |    | —                      |     |     |        |     |     |
| 退路余件                                    | 幅員約6m以上との距離      | 0  |                   | 0  | 0  | O   | -   |    | -  |    | -                      |     | 該当  |        |     |     |
|                                         | 何らかの道路との距離       |    | ο                 |    | -  |     | -   |    | -  |    | -                      | 該当  |     |        |     |     |
| 街区基盤                                    | 街区インフラの充足度       | Ø  | Ø                 | 0  | Ø  |     | -   |    | -  |    | -                      |     |     |        |     |     |
|                                         | 鉄道駅(乗降客数)までの距離   |    | 0                 |    | Ø  |     | -   |    | -  |    | -                      |     |     |        |     |     |
| 公共交通                                    | 公共交通に乗車するまでの所要時間 | Ø  | Ø                 | Ø  | 0  |     |     |    |    |    |                        |     |     |        |     |     |
|                                         | 中心部までの所要時間       |    | Δ                 |    | -  |     | -   | -  |    |    | -                      |     |     |        |     |     |
|                                         | 病院までの所要時間        |    | 0                 |    | -  |     | -   |    | -  |    | -                      |     |     |        |     |     |
| 生活基盤                                    | 小学校までの距離         | 0  | 0                 |    | -  |     | -   |    | -  |    | -                      |     |     | 該当     |     |     |
|                                         | 消防署からの距離         |    | -                 |    | -  |     | -   |    | -  |    | -                      | 該当  | 該当  |        |     |     |
|                                         | 現況が同種用途          |    | -                 |    | -  |     | -   |    | 0  |    | Ø                      |     |     |        |     |     |
|                                         | 同種用途の集積度         |    | 0                 |    | Ø  |     | -   |    | -  |    | —                      |     |     |        |     |     |
| 十十十十十十十十十十十十十十十十十十十十十十十十十十十十十十十十十十十十十十十 | 同種用途の集団性         | 0  | -                 |    | -  | 0   | 0   | 0  | Ø  |    | 0                      |     |     |        |     |     |
| 工地州市                                    | 隣接用途の親和度         | Ŭ  | 0                 | 0  | Δ  | Ŭ   | -   | ۲  | -  | ۲  | -                      | 該当  |     | 該当     |     |     |
|                                         | 農用地区域内           |    | —                 |    | -  |     | -   |    | Ø  |    | -                      |     |     |        |     |     |
|                                         | 保安林·公園等          |    | —                 |    | -  |     | -   |    | -  |    | Ø                      | 該当  | 該当  | 該当     | 該当  |     |
|                                         | 地形勾配             |    | -                 |    | -  |     | Ι   |    | 0  |    | 0                      | 該当  | 該当  | 該当     |     |     |
|                                         | (見える緑地)          |    | -                 |    | -  |     | -   |    | -  |    |                        |     |     |        |     |     |
| 地形状況                                    | 浸水想定地域           |    | -                 |    | -  |     | -   | Δ  | -  | Δ  | -                      | 該当  | 該当  | 該当     |     |     |
|                                         | 土砂災害危険区域         |    | -                 |    | -  |     | -   |    | -  |    | -                      | 該当  | 該当  | 該当     | 該当  | 該当  |
|                                         | 転用不可能地           |    | -                 |    | -  |     | -   |    | -  |    | -                      | 該当  | 該当  | 該当     |     |     |

| 変数<br>名 | 点数・評価値の名称=マップに表示されるラベル            |
|---------|-----------------------------------|
| P5      | 道路基盤 - 何らかの道路との距離 評価点数            |
| P62     | 道路基盤 - 街区インフラの充足度 評価点数            |
| P11     | 公共交通 - 鉄道駅からの距離(居住系)評価点数          |
| P12     | 公共交通 - 鉄道駅からの距離と乗降客数(集客系)評価<br>点数 |
| P31     | 公共交通 - まちの中心までの所要時間 評価点数          |
| P34     | 公共交通 - 公共交通に乗車するまでの所要時間 評価<br>点数  |
| P32     | 生活基盤 - 病院までの所要時間 評価点数             |
| P13     | 生活基盤 - 小学校までの距離 評価点数              |
| P41     | 土地利用 – 現況が同種土地利用(居住系)評価点数         |
| P42     | 土地利用 - 現況が同種土地利用(集客系)評価点数         |
| P43     | 土地利用 – 現況が同種土地利用(産業物流系)評価点数       |
| P44     | 土地利用 - 現況が同種土地利用(農業系)評価点数         |
| P45     | 土地利用 - 現況が同種土地利用(自然系)評価点数         |
| P15     | 土地利用 - 同種土地利用の集積度(居住系)評価点数        |
| P16     | 土地利用 - 同種土地利用の集積度(集客系)評価点数        |
| P17     | 土地利用 - 同種土地利用の集積度(産業物流系)評価点<br>数  |
| P18     | 土地利用 - 同種土地利用の集積度(農業系)評価点数        |
| P19     | 土地利用 - 同種土地利用の集積度(自然系)評価点数        |
| P46     | 土地利用 - 同種土地利用の集団性(居住系)評価点数        |
| P47     | 土地利用 - 同種土地利用の集団性(集客系)評価点数        |
| P48     | 土地利用 - 同種土地利用の集団性(産業物流系)評価点<br>数  |
| P49     | 土地利用 - 同種土地利用の集団性(農業系)評価点数        |
| P50     | 土地利用 - 同種土地利用の集団性(自然系)評価点数        |
| P20     | 土地利用 - 同種土地利用の親和度(居住系)評価点数        |
| P21     | 土地利用 - 同種土地利用の親和度(集客系)評価点数        |
| P22     | 土地利用 - 同種土地利用の親和度(産業物流系)評価点<br>数  |
| P23     | 土地利用 - 同種土地利用の親和度(農業系)評価点数        |
| P24     | 土地利用 - 同種土地利用の親和度(自然系)評価点数        |
| P95     | 土地利用 - 農用地区域 評価点数                 |
| P96     | 土地利用 - 保全する緑地・自然地 評価点数            |
| P0      | 地形状況 - 平坦地の適合性(農業系)評価点数           |
| P1      | 地形状況 - 斜面地の適合性(自然系)評価点数           |
|         |                                   |

# 別表3 変数名と点数・評価値の名称(マップに表示されるラベル)[デフォルト値]

| -       |                                 |
|---------|---------------------------------|
| 変数<br>名 | 点数・評価値の名称=マップに表示されるラベル          |
| R6      | 道路基盤 – 国・県道との距離 低減率             |
| R7      | 道路基盤 - 2車線以上との距離 低減率            |
| R8      | 道路基盤 - 幅員約6m以上との距離 低減率          |
| R9      | 道路基盤 - 何らかの道路との距離 低減率           |
| R13     | 生活基盤-小学校までの距離 低減率               |
| R33     | 生活基盤 - 消防署からの距離 低減率             |
| R20     | 土地利用 - 同種土地利用の親和度(居住系)低減率       |
| R22     | 土地利用 - 同種土地利用の親和度(産業物流系)低減<br>率 |
| R1      | 地形状況 - 斜面地の不適合性(都市的利用系)低減率      |
| R2      | 地形状況 – 浸水想定区域 低減率               |
| R3      | 地形状況 - 土砂災害危険区域 低減率             |
| R99     | 地形状況 - 土地利用変更の不可能地 低減率          |
|         |                                 |
| PT34    | 公共交通に乗車までの所要時間                  |
|         |                                 |
| 1       |                                 |

| VR | 居住系適性値(VR)    |
|----|---------------|
| VC | 集客系適性値(VC)    |
| VI | 産業·物流系適性値(VI) |
| VA | 農業系適性値(VA)    |
| VN | 自然系適性值(VN)    |

| VR_P<br>ER | 居住系適性値(VR) 66パーセンタイル        |
|------------|-----------------------------|
| VC_P<br>ER | 集客系適性値(VC) 66パーセンタイル        |
| VI_PE<br>R | <br>産業・物流系適性値(VI) 66パーセンタイル |
| VA_P<br>ER | 農業系適性値(VA) 66パーセンタイル        |
| VN_P<br>ER | 自然系適性値(VN) 66パーセンタイル        |